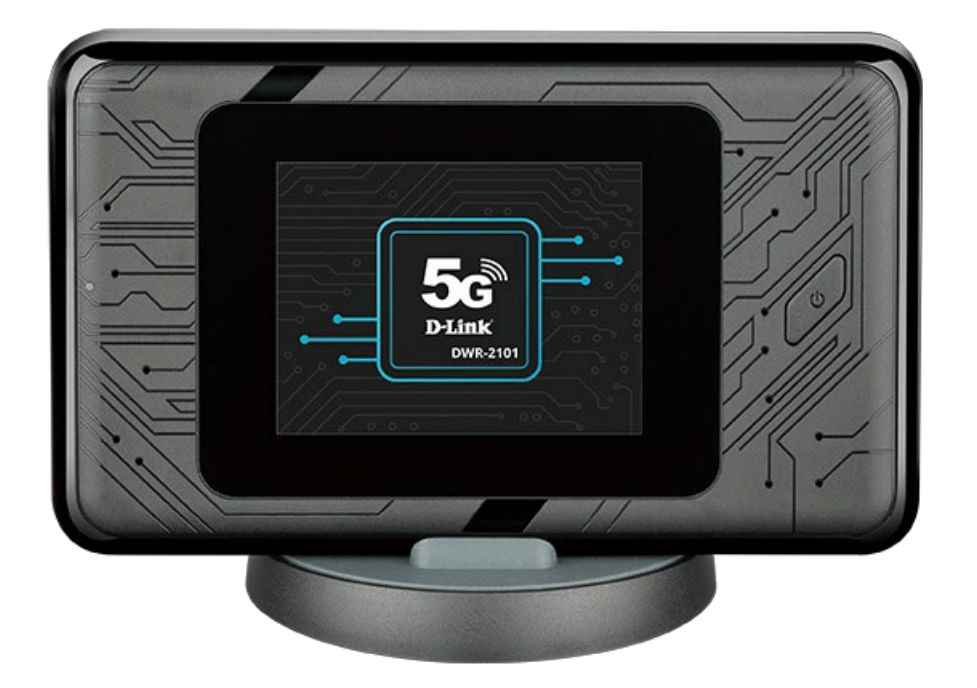

# User Manual

#### 5G Wi-Fi 6 Mobile Hotspot

DWR-2101

# Preface

D-Link reserves the right to revise this publication and to make changes in the content hereof without obligation to notify any person or organization of such revisions or changes.

#### Manual Revisions

| Revision | Date            | Description       |
|----------|-----------------|-------------------|
| 1.0      | January 5, 2021 | • Initial release |

#### Trademarks

D-Link and the D-Link logo are trademarks or registered trademarks of D-Link Corporation or its subsidiaries in the United States or other countries. All other company or product names mentioned herein are trademarks or registered trademarks of their respective companies.

Copyright © 2020 by D-Link Corporation, Inc.

All rights reserved. This publication may not be reproduced, in whole or in part, without prior expressed written permission from D-Link Corporation, Inc.

# Table of Contents

| About the Device                                                                                                    | 1                                                        |
|----------------------------------------------------------------------------------------------------|----------------------------------------------------------|
| Welcome Home, 5G                                                                                                    | 2                                                        |
| Take Your Network With You                                                                                                    | 2                                                        |
| Easy to Set Up                                                                                                    | 2                                                        |
| System Requirements                                                                                                    | 3                                                        |
| Hardware Overview                                                                                                    | 4                                                        |
| Interface Buttons                                                                                                    | 4                                                        |
| Interface Connectors                                                                                                    | 6                                                        |
| Setting Up Your Device                                                                                                    | 7                                                        |
| Nano SIM Card Installation                                                                                                    | 7                                                        |
| Charging Your Device and Battery Management                                                                                                    | 11                                                       |
| Charging rour Device and Dattery Management.                                                                                                    | •••••• •                                                 |
| Charging Your Device                                                                                                    | 11                                                       |
| Charging Your Device and Dattery Management<br>Powering Your Device                                                                                                    | 11<br>12                                                 |
| Charging Your Device and Dattery Management<br>Powering Your Device<br>Battery Management                                                                                                    | 11<br>12<br>13                                           |
| Charging Your Device and Dattery Management<br>Powering Your Device<br>Battery Management<br>Connecting Devices                                                                                            | 11<br>12<br>13<br><b> 14</b>                             |
| Charging Your Device and Dattery Management<br>Powering Your Device<br>Battery Management<br>Connecting Devices<br>Connecting via Wi-Fi                                                                    | 11<br>12<br>13<br>14<br>14                               |
| Charging Your Device and Dattery Management<br>Powering Your Device<br>Battery Management<br>Connecting Devices<br>Connecting via Wi-Fi<br>Connecting via Ethernet                                         | 11<br>12<br>13<br>14<br>14<br>15                         |
| Charging Your Device and Dattery Management<br>Powering Your Device<br>Battery Management<br>Connecting Devices<br>Connecting via Wi-Fi<br>Connecting via Ethernet<br>Settings                             | 11<br>12<br>13<br>13<br>14<br>15<br>16                   |
| Charging Your Device and Dattery Management<br>Powering Your Device<br>Battery Management<br>Connecting Devices<br>Connecting via Wi-Fi<br>Connecting via Ethernet<br>Settings<br>Contents                 | 11<br>12<br>13<br>13<br>14<br>14<br>15<br>16             |
| Charging Your Device and Dattery Management<br>Powering Your Device<br>Battery Management<br>Connecting Devices<br>Connecting via Wi-Fi<br>Connecting via Ethernet<br>Settings<br>Contents<br>Enabling WPS | 11<br>12<br>13<br>13<br>13<br>14<br>14<br>15<br>16<br>17 |

| Configure Your 2.4 GHz Wi-Fi Settings               | 18 |
|-----------------------------------------------------|----|
| Configure Your 5 GHz Wi-Fi Settings                 | 19 |
| Manage Connected Users                              | 20 |
| Manage Profiles                                     | 21 |
| Manage Data Usage                                   | 24 |
| Enable Data Roaming                                 | 24 |
| Configure Your Network Settings                     | 25 |
| Configure the Device SIM PIN                        | 26 |
| Configure the Device Password                       | 27 |
| Configure the Device Language                       | 27 |
| Configure the Date and Time Settings                | 28 |
| Firmware Upgrades                                   | 28 |
| Restore the Device                                  | 29 |
| EZ-Five App                                         | 30 |
| Download the EZ-Five App to configure your device . | 30 |
| Homescreen                                          | 31 |
| Applications                                        | 32 |
| Connection Guide                                    | 33 |
| Connecting Your Devices Manually                    | 33 |
| Connecting Your Devices via WPS                     | 34 |
| Power Saving                                        | 35 |

| Setting the Screen Off Timer               |    |
|--------------------------------------------|----|
| Enabling Automatic Wi-Fi ShutDown          |    |
| SSID                                       | 37 |
| Change the Visibility of the SSID Password |    |
| Changing the SSID Network Name             | 37 |
| Changing the SSID Password                 |    |
| Changing the SSID Security                 |    |
| SMS                                        | 39 |
| Viewing Your Messages                      |    |
| Deleting Your Messages                     |    |
| About                                      | 40 |
| View the Device Information                | 40 |
| Accessing the Help Menu                    | 41 |
| Internet Speed                             | 42 |
| Running an Internet Speed Test             | 42 |
| Login to the Web-based User Interface      | 43 |
| Related Topics                             |    |
| Hotspot Homepage                           | 44 |
| Settings Wizard                            | 45 |
| Accessing the Settings Wizard              | 45 |
| APN Settings                               | 46 |
| Configuring your APN Settings              |    |
|                                            |    |

| SIM PIN Settings                                 | 47 |
|--------------------------------------------------|----|
| Configuring your SIM Card Pin Lock Settings      | 47 |
| SIM Information                                  | 48 |
| Viewing Your SIM Card Information                | 48 |
| SSID Settings (2.4 G/5G)                         | 49 |
| Changing Your SSID Settings                      | 49 |
| WPS Settings                                     | 50 |
| Enabling WPS                                     | 50 |
| Connecting Devices via WPS                       | 50 |
| Connecting Devices via WPS PIN Method            | 51 |
| MAC Filter                                       | 52 |
| Adding a New MAC Filter                          | 52 |
| WWAN Settings                                    | 53 |
| Enabling Roaming                                 | 53 |
| Configuring the IPv4 and IPv6 Settings for WWAN. | 53 |
| WWAN Statistics                                  | 54 |
| Viewing WWAN Statistics                          | 54 |
| NAT Settings                                     | 55 |
| Configuring the NAT Settings                     | 55 |
| Enabling Port Forwarding                         | 56 |
| Firewall Settings                                | 57 |
| Enabling Firewall                                | 57 |
|                                                  |    |

| 58 |
|----|
| 59 |
| 59 |
| 60 |
| 60 |
| 60 |
| 61 |
| 61 |
| 61 |
| 62 |
| 62 |
| 62 |
| 63 |
| 63 |
| 64 |
| 64 |
| 65 |
| 66 |
| 66 |
| 67 |
| 69 |
| 71 |
|    |

# **About the Device**

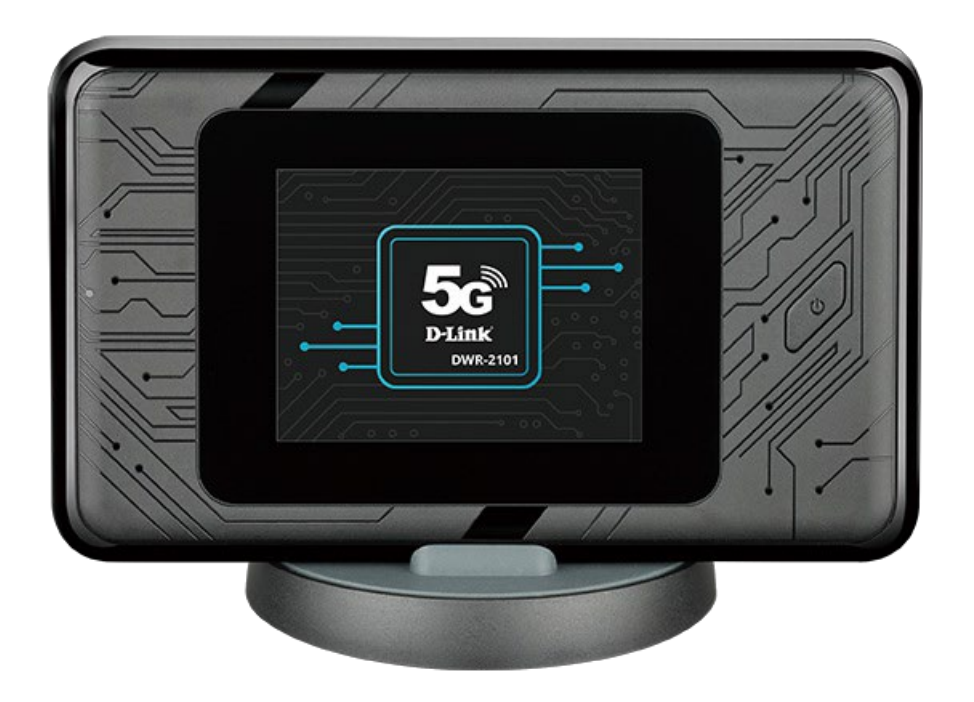

Meet the DWR-2101, the world's first 5G and Wi-Fi 6 harnessing mobile hotspot. Bring revolutionary 5G speeds into your home and unleash the full power of Wi-Fi 6 for all your connected devices. The convenient size means you can share your connection anywhere; use it in a cafe to send e-mails while your friend reads the news, or at the airport so you and your co-workers can work while waiting for your plane. Never go anywhere without your Wi-Fi again.

#### Welcome Home, 5G

Connect to a 5G network outside your home and distribute powerful Wi-Fi 6 inside your home. With 5G connectivity up to 1.6 Gbps and a built-in Wi-Fi 6 hotspot offering combined speeds up to 1.8 Gbps (574 + 1200 Mbps), you'll experience vastly increased download speeds, drastically lowered latency, and massively reduced congestion throughout your home network. Wi-Fi 6 is built for device-dense data- intensive environments, which means that the DWR-2101 is powerful enough to support smooth 4K video streaming, low-latency VR gaming, cloud storage, multiple IoT devices, cell phones, tablets, and more – all at the same time.

## **Take Your Network With You**

The DWR-2101 is designed to go where you go, and ready to work where you work. With support for up to 16 devices, a built-in Gigabit port, and the latest 128-bit Wi-Fi security, you can be assured that your network is secure, encrypted and easily scalable. The rechargeable 5260 mAh Lithium-ion battery allows you to stay connected for long periods of time, and it's plug-and-play with no additional set up steps. Whether you're heading away for work, a family adventure or doing some solo traveling, the DWR-2101's all day battery will keep you connected to the Internet.

# Easy to Set Up

Getting online with the DWR-2101 is quick, easy, and convenient. Simply insert your 5G or 4G/LTE nano SIM card to set up your very own mobile Wi-Fi network. The DWR-2101 5G Wi-Fi 6 Mobile Hotspot gives you instant connectivity, all in a powerful yet portable device, that fits easily into your bag or pocket.

# **System Requirements**

| Network Requirements                         | A compatible Nano SIM card with mobile data service.<br>Subject to services and service terms available from<br>your carrier.                                                                                                    |  |  |
|----------------------------------------------|----------------------------------------------------------------------------------------------------|--|--|
| Web-based Configuration Utility Requirements | <ul> <li>Computer with the following:</li> <li>Windows, Macintosh, or Linux-based operating system</li> <li>Browser Requirements: <ul> <li>Internet Explorer 11 or later</li> <li>Firefox 75 or later</li> <li>Chrome 74 or later</li> <li>Safari 10 or later</li> <li>Microsoft Edge 44 or later</li> </ul> </li> </ul> |  |  |
|                                              | Windows Users: Make sure you have the latest version<br>of Java installed.<br>Visit <u>www.java.com</u> to download the latest version.                                                                                                    |  |  |

# **Hardware Overview**

### **Interface Buttons**

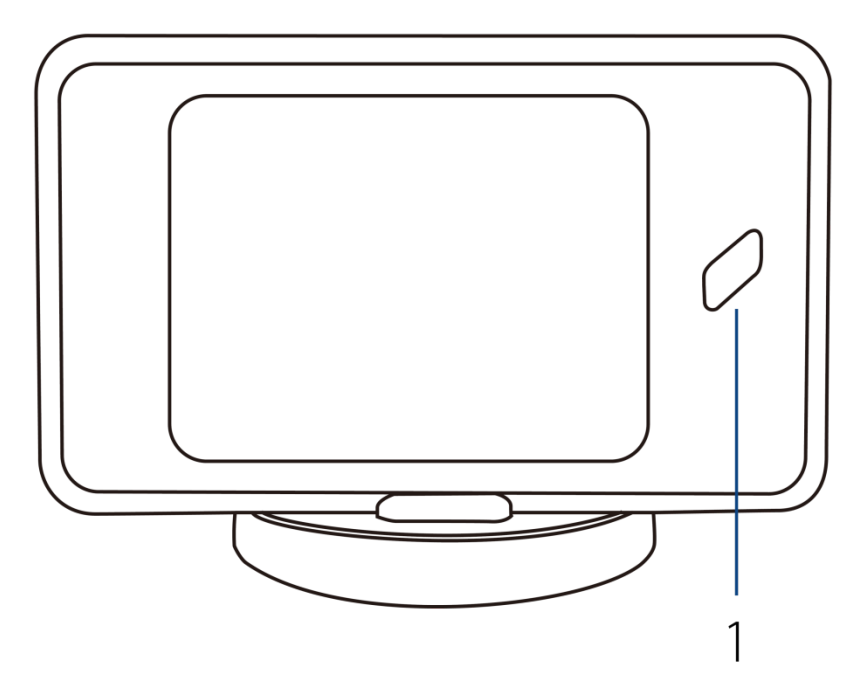

| # | Connector    | Description                                    |
|---|--------------|------------------------------------------------|
| 1 | Power Button | Press the power button to power the device on. |

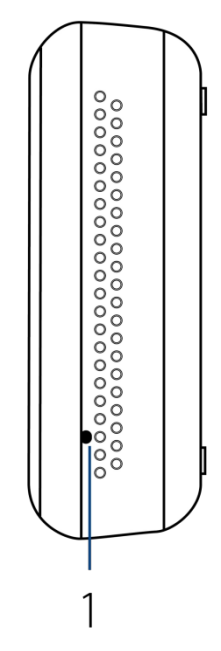

| # | Connector     | Description                                              |
|---|---------------|----------------------------------------------------------|
| 1 | Reboot Button | Short press this button to reboot device                 |
|   |               | Long press (over 3 seconds) this button to factory reset |

### **Interface Connectors**

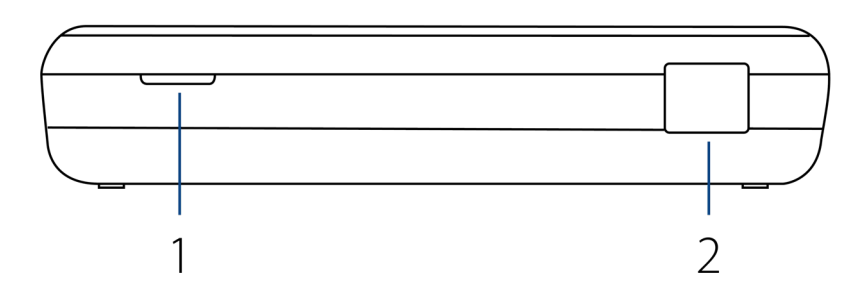

| # | Connector | Description                                                                                   |
|---|-----------|-----------------------------------------------------------------------------------------------|
| 1 | Latch     | Use this latch to remove the back cover of the device to access the SIM card and the battery. |
| 2 | LAN Port  | Gigabit RJ-45 port for data.                                                                  |

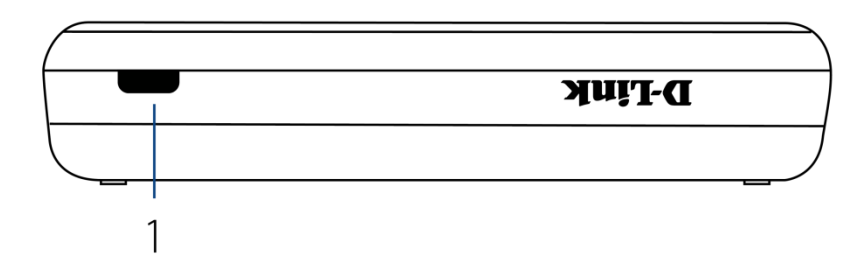

| # | Connector   | Description                                                            |
|---|-------------|------------------------------------------------------------------------|
| 1 | Type-C Port | Port to connect a Type-C USB cable for PC connections or for charging. |

# **Setting Up Your Device**

# **Nano SIM Card Installation**

Note: The DWR-2101 is only compatible with Nano SIM cards.

- 1. Make sure the DWR-2101 is powered off.
- 2. Remove the battery cover on the back of the device by gently prying it up from the case using the corner notch.

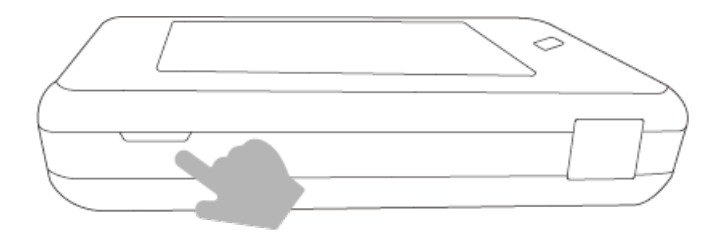

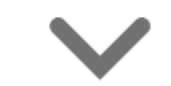

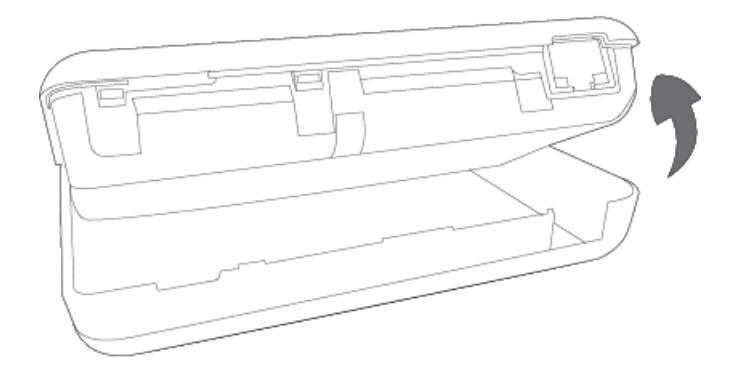

3. Insert the Nano SIM card into the Nano SIM card slot, following the orientation diagram next to the slot for proper positioning.

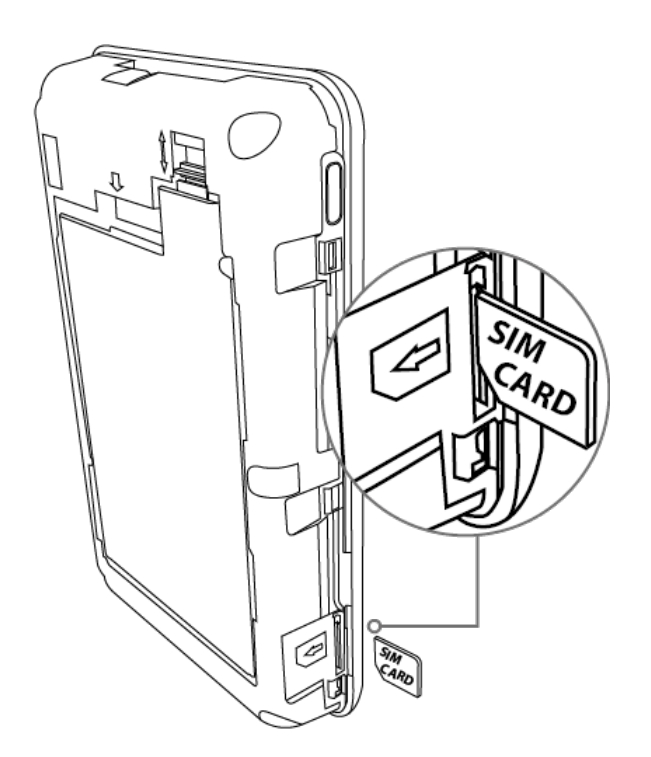

4. Replace the back cover. Ensure that the back cover is aligned correctly.

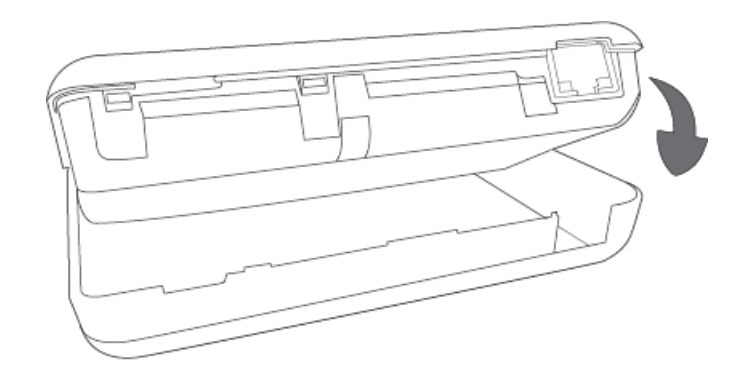

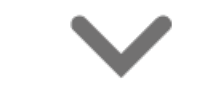

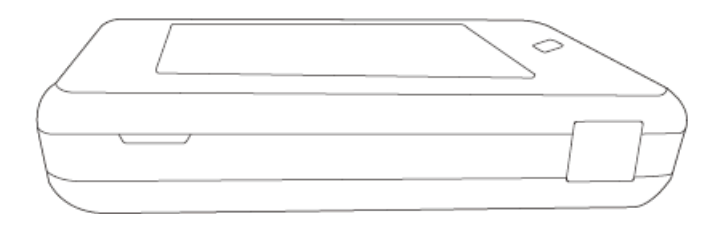

5. Press and hold the power button for three seconds to turn on the device.

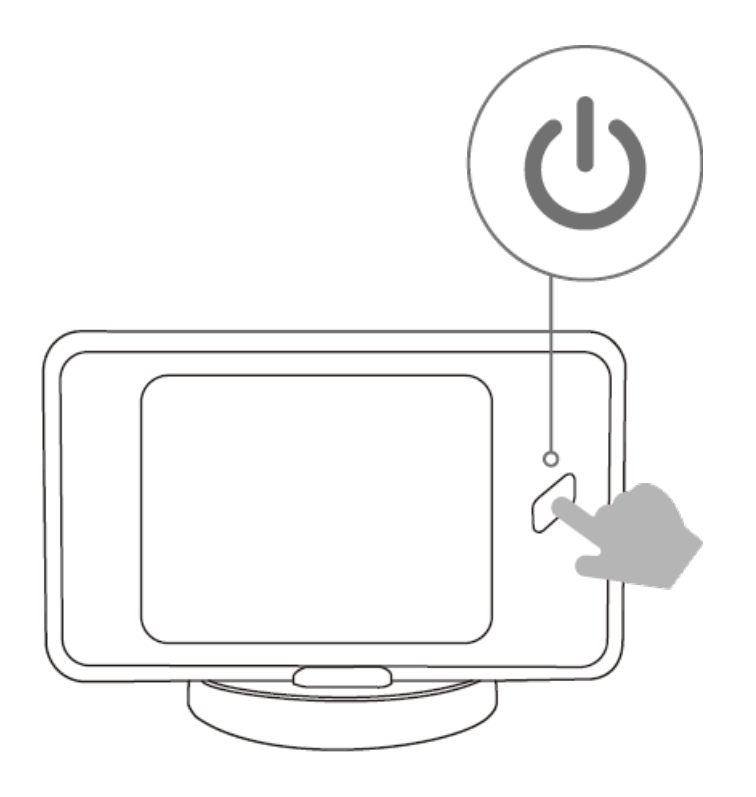

**Note:** Always unplug and turn off the device before installing or removing the Nano SIM card. Never insert or remove the Nano SIM card while the device is in use.

# **Charging Your Device and Battery Management**

# **Charging Your Device**

You can charge your device by using the Type-C USB cable included in your packaging.

- Use the Type-C USB cable to connect your device directly to your computer.
- Connect your Type-C USB cable to a Type-C 5 V / 2 A adapter (not included in the package) in order to charge it via an electrical outlet.

To charge your device:

- 1. Connect the Type-C USB cable to the power connector on the top of the DWR-2101.
- 2. Connect the other end of the Type-C USB cable to your computer, or connect it to a Type-C 5 V / 2 A power adapter to charge your device.

While the battery is charging, the battery charging icon will be displayed on the lock screen of the unit.

## **Powering Your Device**

Press the Power Button to power the device on or off.

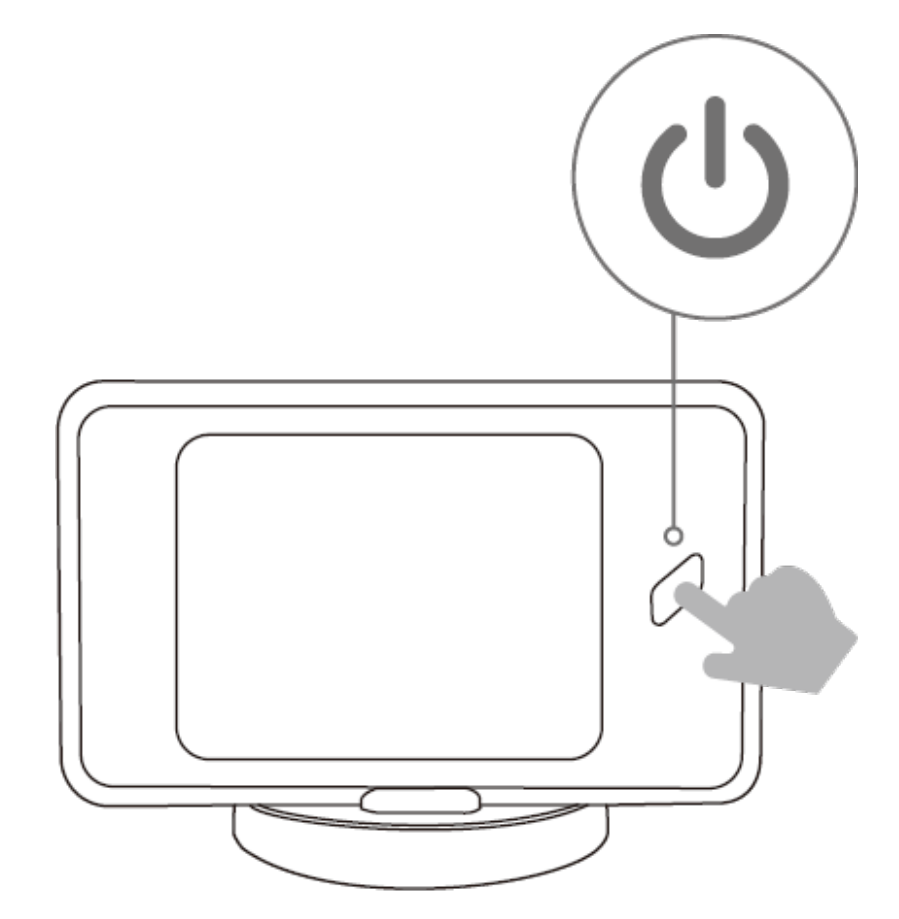

#### **Battery Management**

Your DWR-2101 is equipped with a rechargeable battery. Use the Type-C USB cable to recharge it, or use it to plug the device into a power source.

To remove the battery, turn the device off, then remove the battery cover on the back of the device by gently prying it up from the case using the corner notch. Then unlock the white latch by sliding the latch switch up. Use the gap next to the battery latch switch as leverage to gently pull the battery out of its compartment. Remember to slide the latch switch down to lock the battery back in place before replacing the battery cover.

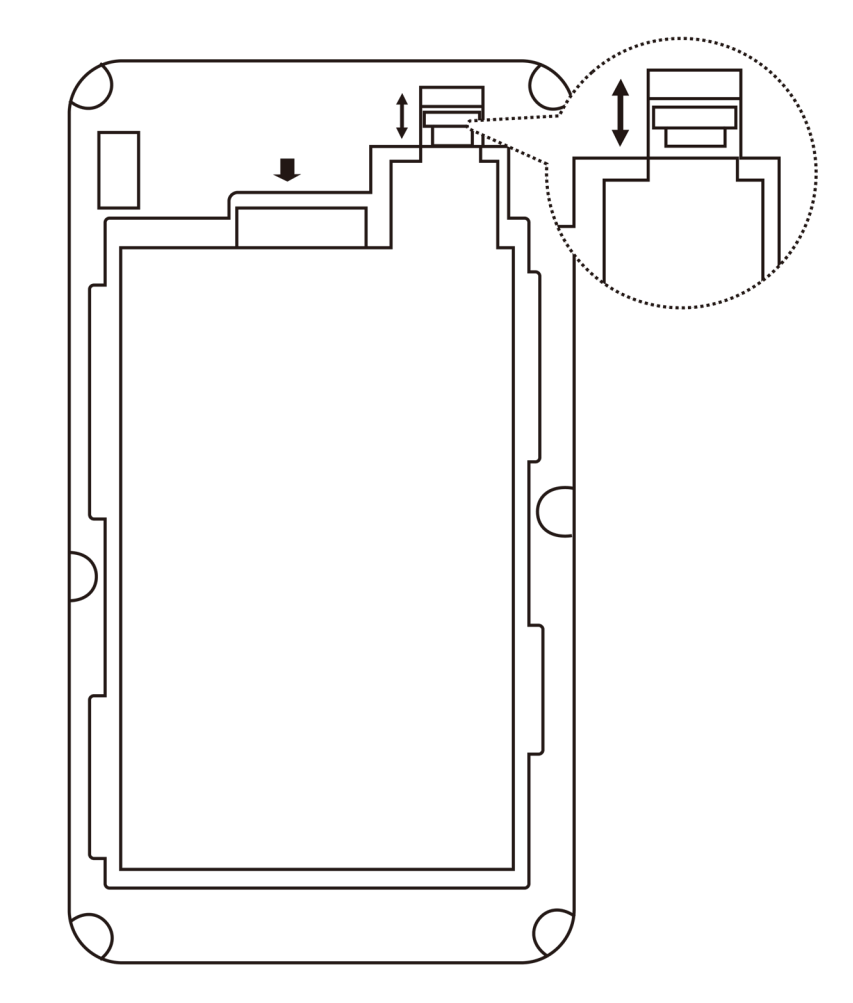

**Note:** Charge the battery only with a Type-C USB cable (included in the packaging) and a Type-C 5 V/2 A adapter (not included in the packaging). Improper charging methods of the device and the use of an incompatible charger may cause damage to your device and void its warranty.

# **Connecting Devices**

## **Connecting via Wi-Fi**

You can find your Wi-Fi Name and Password at any time through the device's interface.

1. Swipe your finger on the prompt to unlock the DWR-2101.

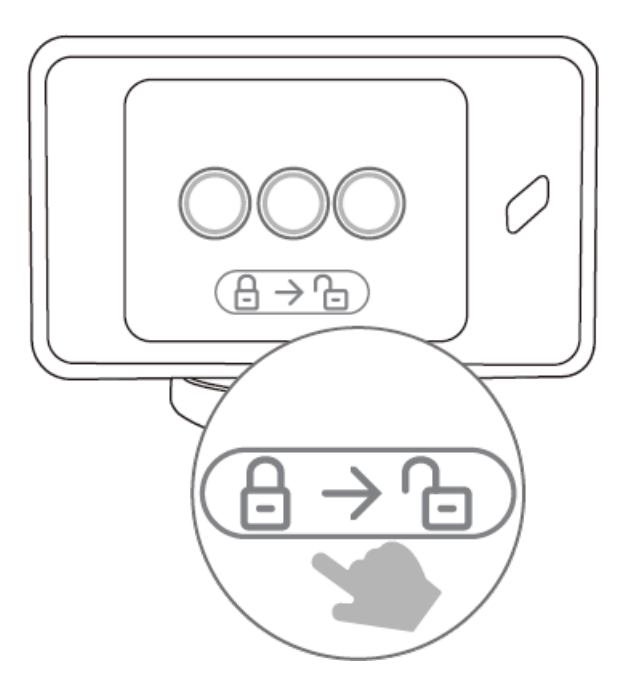

2. Connect your device to one of the DWR-2101's wireless networks. You can find the networks and their passwords by tapping the SSID icon on the homepage.

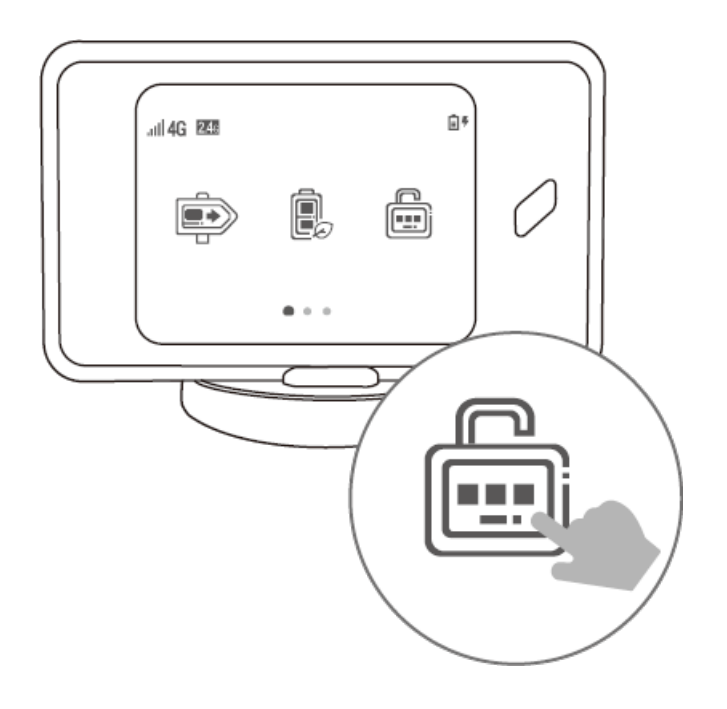

3. Tap the SSID password visible toggle to see the password.

## **Connecting via Ethernet**

Use an Ethernet cable to connect the DWR-2101 to your Ethernet capable device.

# **Settings**

The Settings application allows you to configure and customize your DWR-2101. Here, you can enable/disable WPS, Wi-Fi networks, manage connected users, manage profiles, monitor data usage, enable international data roaming, configure network settings, set a device PIN or password, change the language of the device, set the time, update your device and reset your device to its factory default settings.

#### Contents

Enabling WPS Configure Your 2.4 GHz Wi-Fi Settings Configure Your 5 GHz Wi-Fi Settings Manage Connected Users Manage Profiles Manage Profiles Manage Data Usage Enable Data Roaming Configure Your Network Settings Configure the Device SIM PIN Configure the Device Password Configure the Device Language Configure the Date and Time Settings Firmware Upgrades Restore the Device

# **Enabling WPS**

- 1. Press the power button to wake up your screen.
- 2. Slide your finger across the indicator to unlock your screen. If you've set a password to unlock your device, you'll need to enter it to proceed.
- 3. Swipe your display to navigate to Settings on your homescreen.
- 4. Tap Settings.
- 5. Tap **WPS**.
- 6. Tap **WPS Enable** to enable WPS.
- 7. Tap **WPS connect**.
- 8. Select WPS or WPS PIN to connect to your device.
  - a. **WPS** Press the WPS button on the Wi-Fi device within 120 seconds.
  - b. WPS PIN Enter the WPS PIN (either a 4 digit or an 8 digit number), then tap </ >. Then press the WPS button on the Wi-Fi device within 120 seconds.

# **Configure Your 2.4 GHz Wi-Fi Settings**

- 1. Press the power button to wake up your screen.
- 2. Slide your finger across the indicator to unlock your screen. If you've set a password to unlock your device, you'll need to enter it to proceed.
- 3. Swipe your display to navigate to Settings on your homescreen.
- 4. Tap Settings.
- 5. Tap **WiFi 2.4 G**.
- 6. To enable the 2.4 GHz Wi-Fi, tap **WiFi Enable**. The SSID for the 2.4 GHz Wi-Fi will now show up for your devices as a network to connect to.
- 7. The Bandwidth menu allows you to change the channel width being used by your DWR-2101. A wider megahertz channel may increase performance, but could cause interference with other Wi-Fi devices. To change the bandwidth to use for your wireless network:
  - a. Tap Bandwidth.
  - b. Choose between 20 MHz or 20/40 MHz bandwidth.
  - c. Tap  $\checkmark$  to save.
- 8. To hide your SSID from Wi-Fi search results, tap Hide SSID.

# **Configure Your 5 GHz Wi-Fi Settings**

- 1. Press the power button to wake up your screen.
- 2. Slide your finger across the indicator to unlock your screen. If you've set a password to unlock your device, you'll need to enter it to proceed.
- 3. Swipe your display to navigate to Settings on your homescreen.
- 4. Tap Settings.
- 5. Tap **WiFi 5 G**.
- 6. To enable the 5 GHz Wi-Fi, tap **WiFi Enable**. The SSID for the 5 GHz Wi-Fi will now show up for your devices as a network to connect to.
- 7. The Bandwidth menu allows you to change the channel width being used by your DWR-2101. A wider megahertz channel may increase performance, but could cause interference with other Wi-Fi devices. To change the bandwidth to use for your wireless network:
  - a. Tap Bandwidth.
  - b. Choose between 20 MHz, 20/40 MHz or 80/40/20 MHz bandwidth.
  - c. Tap  $\checkmark$  to save.
- 8. To hide your SSID from Wi-Fi search results, tap Hide SSID.

## **Manage Connected Users**

The Connected Users menu allows you to view devices currently connected or blacklisted from connecting to the DWR-2101. You can also block or unblock devices from this screen.

- 1. Press the power button to wake up your screen.
- 2. Slide your finger across the indicator to unlock your screen. If you've set a password to unlock your device, you'll need to enter it to proceed.
- 3. Swipe your display to navigate to Settings on your homescreen.
- 4. Tap Settings.
- 5. Tap Connected Users.
- 6. The Connected Users page shows you all the devices currently connected to the DWR-2101.
- 7. To blacklist a device:
  - a. Tap  $\bigcirc$  next to the devices name.
  - b. Tap **OK** to confirm.
- 8. To view blacklisted devices, tap  $\geq$ .
- 9. To unblock a blacklisted device:
  - a. Tap  $\overline{\square}$  next to the devices name.

## **Manage Profiles**

The Manage Profiles menu allows you to set the APN settings for your device.

- 1. Press the power button to wake up your screen.
- 2. Slide your finger across the indicator to unlock your screen. If you've set a password to unlock your device, you'll need to enter it to proceed.
- 3. Swipe your display to navigate to Settings on your homescreen.
- 4. Tap Settings.

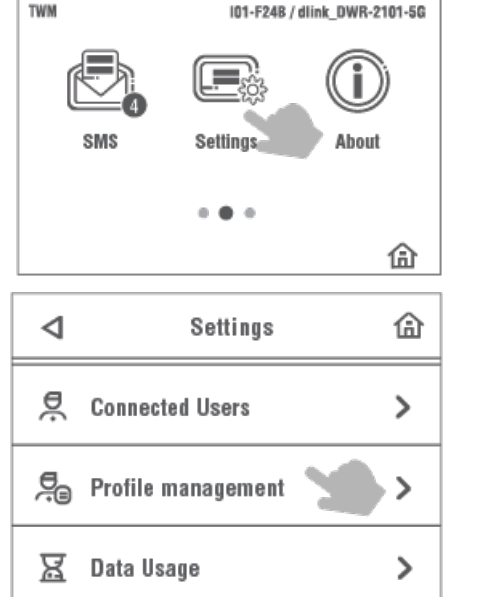

5. Tap Profile Management.

#### 6. Tap Create.

7. Input a Profile Name for your reference. Tap  $\checkmark$  to proceed.

8. Different Internet Service Providers (ISP) use different APNs. Please contact your ISP for their details including the username and password that they use (if applicable). Tap ✓ to proceed after you've inputted the information.

| -                                                                    |                         | -         |        |  |
|----------------------------------------------------------------------|-------------------------|-----------|--------|--|
| Profile nam<br>APN:interne<br>User name:<br>Password:<br>PdpType:IP\ | e:Taiwan N<br>t<br>14v6 | Ao bi le  |        |  |
| Create                                                               | Sel                     | ect       | Delete |  |
| ×                                                                    | Profile                 | e name    | ~      |  |
| abc                                                                  |                         |           | ×      |  |
| a b<br>123                                                           | c<br>a /A               | d<br>!#\$ | e f    |  |
| 4                                                                    | а                       | bc        | ~      |  |
| Enter AP                                                             | N                       |           | ×      |  |

d

!#\$

b

С

а

123

Profile management

1 (1)

⊲

9. Use the default **PdpType** (IPv4v6). Tap  $\checkmark$  to proceed.

10. Confirm your profile information on the screen. Tap  $\checkmark$  to finish the setup.

| ×      | PdpType | $\checkmark$ |
|--------|---------|--------------|
| IPv4   |         | 0            |
| IPv6   |         | 0            |
| IPv4v6 |         | ۲            |

| ٩       | Confirm profile Info | $\checkmark$ |
|---------|----------------------|--------------|
| Profile | name:abc             |              |
| APN:de  | əf                   |              |
| Usern   | ame:def              |              |
| Passw   | ord:abc              |              |
| PdpTy   | e:IPv4v6             |              |
|         |                      |              |
|         |                      |              |
|         |                      |              |

#### Manage Data Usage

- 1. Press the power button to wake up your screen.
- 2. Slide your finger across the indicator to unlock your screen. If you've set a password to unlock your device, you'll need to enter it to proceed.
- 3. Swipe your display to navigate to Settings on your homescreen.
- 4. Tap Settings.
- 5. Tap Data Usage.
- 6. The Data Usage page shows you how much data has been transferred through the network. Tap Clear to reset the statistic.
- 7. Tap **Settings** to configure your data usage settings.
  - a. Tap to enable **Data Usage Monitor.** The below configuration settings will become available.
  - b. Tap No show on display to disable data usage statistics on the bottom of the homepage.
  - c. Tap Max Data Usage to input a number for the maximum amount of data that can be transferred within the network.
  - d. Tap Unit to set the value to be shown in Megabytes (MB) or Gigabytes (GB).
  - e. Tap Period start date to specify the date of the month that the data usage statistic gets reset on.

## **Enable Data Roaming**

- 1. Press the power button to wake up your screen.
- 2. Slide your finger across the indicator to unlock your screen. If you've set a password to unlock your device, you'll need to enter it to proceed.
- 3. Swipe your display to navigate to Settings on your homescreen.
- 4. Tap Settings.
- 5. Tap Data Roaming.
- 6. Tap **Data Roaming** to enable data roaming. International carrier fees may apply please check with your Internet Service Provider for more details.

## **Configure Your Network Settings**

- 1. Press the power button to wake up your screen.
- 2. Slide your finger across the indicator to unlock your screen. If you've set a password to unlock your device, you'll need to enter it to proceed.
- 3. Swipe your display to navigate to Settings on your homescreen.
- 4. Tap Settings.
- 5. Tap Network Settings.
- 6. To use the 4G frequency band, tap **Support 4G networks**.
- 7. To search for a network, tap **Search mode**.
  - a. Choose Auto to search for a network automatically. Tap to save.
  - b. Choose Manual to search for a network manually.
    - i. Tap  $\checkmark$  to commence the search.
    - ii. Choose your network from the list of search results.
    - iii. Tap  $\checkmark$  to save.

# **Configure the Device SIM PIN**

The SIM card in your device can be locked using a PIN. If the SIM card is locked, you must enter a PIN before connecting to the Internet. To lock your SIM card:

- 1. Press the power button to wake up your screen.
- 2. Slide your finger across the indicator to unlock your screen. If you've set a password to unlock your device, you'll need to enter it to proceed.
- 3. Swipe your display to navigate to Settings on your homescreen.
- 4. Tap Settings.
- 5. Tap PIN Management.
- 6. Tap Enable PIN.
- 7. Enter the SIM PIN from your Internet Service Provider.
- 8. Tap  $\checkmark$  to save.
- 9. To remove the PIN lock, tap **Pin Management** again to input in your PIN number.
- 10. You will need the PUK code to unlock the SIM card if you enter the wrong passcode for your SIM PIN 3 times. Please contact your Internet Service Provider for the PUK code.

# **Configure the Device Password**

This setting allows you to set a device password to unlock your device.

- 1. Press the power button to wake up your screen.
- 2. Slide your finger across the indicator to unlock your screen. If you've set a password to unlock your device, you'll need to enter it to proceed.
- 3. Swipe your display to navigate to Settings on your homescreen.
- 4. Tap Settings.
- 5. Tap Password Lock.
- 6. Tap Enable Password lock.
- 7. Enter a 4 digit password.
- 8. Tap  $\checkmark$  to save.
- 9. You will now be prompted to enter the password whenever you use the device. To remove the password, tap **Enable** Password lock again to input in your password.

# **Configure the Device Language**

- 1. Press the power button to wake up your screen.
- 2. Slide your finger across the indicator to unlock your screen. If you've set a password to unlock your device, you'll need to enter it to proceed.
- 3. Swipe your display to navigate to Settings on your homescreen.
- 4. Tap Settings.
- 5. Tap Language.
- 6. Choose your device language from the list of supported languages.
- 7. Tap  $\checkmark$  to save.

# **Configure the Date and Time Settings**

- 1. Press the power button to wake up your screen.
- 2. Slide your finger across the indicator to unlock your screen. If you've set a password to unlock your device, you'll need to enter it to proceed.
- 3. Swipe your display to navigate to Settings on your homescreen.
- 4. Tap Settings.
- 5. Tap Time Setting.
- 6. Tap **Year** to enter in the year. Tap  $\checkmark$  to save.
- 7. Tap **Month & Date** to enter in the date. Tap  $\checkmark$  to save.
- 8. Tap **Hour & Minute** to enter in the time in the 12-hour clock format. Tap  $\checkmark$  to save.
- 9. Tap **AM/PM** to specify whether the time is set in AM time or PM time.

## **Firmware Upgrades**

- 1. Press the power button to wake up your screen.
- 2. Slide your finger across the indicator to unlock your screen. If you've set a password to unlock your device, you'll need to enter it to proceed.
- 3. Swipe your display to navigate to Settings on your homescreen.
- 4. Tap Settings.
- 5. Tap FW upgrade.
- 6. This page gives you the most updated information regarding the firmware version that your device is running.
- 7. Tap **Checking for updates...** to check if there is a firmware upgrade available for your device.

#### **Restore the Device**

- 1. Press the power button to wake up your screen.
- 2. Slide your finger across the indicator to unlock your screen. If you've set a password to unlock your device, you'll need to enter it to proceed.
- 3. Swipe your display to navigate to Settings on your homescreen.
- 4. Tap Settings.
- 5. Tap Restore Default.
- 6. Tap **Restore** to restore all device settings to the original factory settings.

# **EZ-Five App**

# Download the EZ-Five App to configure your device

The EZ-Five App is currently available for iOS and Android smart devices.

1. Download the free EZ-Five app from the App Store or Google Play by searching for **EZ-Five** or by scanning the QR code below.

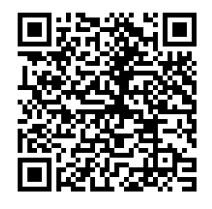

2. Open the EZ-Five app to configure your device.

# Homescreen

The DWR-2101's lockscreen is the first screen that you will encounter when you press the power button. It gives you at-a-glance information about your device such as

- Battery level
- What network you're connected to Storage capacity
- Time and date

Swipe from left to right on the lockscreen at the indicator to unlock the device. If you've set a password for the device, you will need to enter the password to unlock the screen.
#### **Applications**

| lcon | Name             | Description                                                                                                    |
|------|------------------|----------------------------------------------------------------------------------------------------|
|      | Connection Guide | The Connection Guide application takes you through how to connect your Wi- Fi devices to your DWR-<br>2101. It displays the Wi-Fi network, it's name, password, and Wi-Fi Security type. It also takes you through<br>how to connect your Wi-Fi enabled devices via WPS.                                                                                                    |
| Ē    | Power Saving     | The Power Saving application allows you to set power saving options for the DWR-2101. You can set options such as the screen off time and enable the DWR-2101 to automatically shut off your Wi-Fi.                                                                                                    |
|      | SSID             | The SSID application allows you to modify the Wi-Fi network settings for the DWR-2101. You can set the SSID network name, password and security for the 2.4 GHz and 5 GHz networks.                                                                                                    |
|      | <u>SMS</u>       | The SMS application allows you to view the short messages delivered to your DWR-2101 by your Internet Service Provider. The messages are listed in order by date.                                                                                                    |
|      | <u>Settings</u>  | The Settings application allows you to configure and customize your DWR- 2101. Here, you can enable/disable WPS, Wi-Fi networks, manage connected users, manage profiles, monitor data usage, enable international data roaming, configure network settings, set a device PIN or password, change the language of the device, set the time, update your device and reset your device to its factory default settings. |
| ()   | <u>About</u>     | The About application allows you to view the device information, explanations for the device icons, and the device notices.                                                                                                    |
|      | Internet Speed   | The Internet Speed application gives you onscreen statistics to measure and troubleshoot your Internet speed. Running an Internet speed test can tell you the exact speeds that you're getting with your network connection, giving you statistics on how fast your DWR-2101 is downloading and uploading data to the Internet.                                                                                       |

## **Connection Guide**

The Connection Guide application takes you through how to connect your Wi-Fi devices to your DWR-2101. It displays the Wi-Fi network, it's name, password, and Wi-Fi Security type. It also takes you through how to connect your Wi-Fi enabled devices via WPS. You can connect up to 16 compatible Wi-Fi enabled devices.

#### **Connecting Your Devices Manually**

- 1. Press the power button to wake up your screen.
- 2. Slide your finger across the indicator to unlock your screen. If you've set a password to unlock your device, you'll need to enter it to proceed.
- 3. Tap Connection Guide.
- 4. Go to the Wi-Fi settings screen on your Wi-Fi device. Operations may vary for different Wi-Fi devices. See the instructions for your Wi-Fi device for more information.
- 5. Tap **Next**.
- 6. Tap Manual.
- 7. Enter in the displayed wireless network settings on your Wi-Fi device you can choose between using the 2.4 GHz or the 5 GHz network.

#### **Connecting Your Devices via WPS**

WPS allows you to enable WPS on your DWR-2101 to easily connect to other WPS enabled devices.

- 1. Press the power button to wake up your screen.
- 2. Slide your finger across the indicator to unlock your screen. If you've set a password to unlock your device, you'll need to enter it to proceed.
- 3. Tap Connection Guide.
- 4. Go to the Wi-Fi settings screen on your Wi-Fi device. Operations may vary for different Wi-Fi devices. See the instructions for your Wi-Fi device for more information.
- 5. Tap **Next**.
- 6. Tap **WPS**. You may need to enable WPS from the Settings menu first. See <u>Enabling WPS</u> in the Settings menu for more information.
- 7. Select **WPS** or **WPS PIN** to connect to your device.
  - a. **WPS** Press the WPS button on the Wi-Fi device within 120 seconds.
  - b. **WPSPIN** Enter the WPS PIN (either a 4 digit or an 8 digit number), then tap  $\checkmark$ . Then press the WPS button on the Wi-Fi device within 120 seconds.

## **Power Saving**

The Power Saving application allows you to set power saving options for the DWR-2101. You can set options such as the screen off time and enable the DWR-2101 to automatically shut off your Wi-Fi.

### **Setting the Screen Off Timer**

- 1. Press the power button to wake up your screen.
- 2. Slide your finger across the indicator to unlock your screen. If you've set a password to unlock your device, you'll need to enter it to proceed.
- 3. Tap **Power Saving**.
- 4. Tap Screen off time.
- 5. Choose the amount of time the touchscreen displays after a period of inactivity. Scroll between the choices to select a timeout interval.
  - a. 15 seconds
  - b. 30 seconds
  - c. 60 seconds
  - d. 120 seconds
  - e. 10 minutes
- 6. Tap  $\checkmark$  to confirm your choice.

#### **Enabling Automatic Wi-Fi Shut Down**

You can enable the DWR-2101 to turn off it's Wi-Fi on a set timer in order to save power.

- 1. Press the power button to wake up your screen.
- 2. Slide your finger across the indicator to unlock your screen. If you've set a password to unlock your device, you'll need to enter it to proceed.
- 3. Tap Power Saving.
- 4. Tap the square to enable Auto-close Wi-Fi.
- 5. Tap Wi-Fi auto off.
- 6. Choose the amount of time before Wi-Fi is disabled after a period of inactivity. Scroll between the choices to select a timeout interval.
  - a. 10 minutes
  - b. 20 minutes
  - c. 30 minutes
- 7. Tap  $\checkmark$  to confirm your choice.

#### SSID

The SSID application allows you to modify the Wi-Finetwork settings for the DWR-2101. You can set the SSID network name, password and security for the 2.4 GHz and 5 GHz networks.

## **Change the Visibility of the SSID Password**

You can toggle the SSID password to be visible or encrypted on the touchscreen for security reasons.

- 1. Press the power button to wake up your screen.
- 2. Slide your finger across the indicator to unlock your screen. If you've set a password to unlock your device, you'll need to enter it to proceed.
- 3. Tap **SSID**.
- 4. Tap the square to show or hide the SSID password in the below menus on the touchscreen.

## **Changing the SSID Network Name**

- 1. Press the power button to wake up your screen.
- 2. Slide your finger across the indicator to unlock your screen. If you've set a password to unlock your device, you'll need to enter it to proceed.
- 3. Tap **SSID**.
- 4. Tap the respective SSID name that you want to change.
  - a. To modify the 2.4 GHz SSID name, tap 2.4G SSID. Tap  $\checkmark$  to save.
  - b. To modify the 5 GHz SSID name, tap 5G SSID. Tap  $\checkmark$  to save.

#### **Changing the SSID Password**

- 1. Press the power button to wake up your screen.
- 2. Slide your finger across the indicator to unlock your screen. If you've set a password to unlock your device, you'll need to enter it to proceed.
- 3. Tap **SSID**.
- 4. Tap the respective SSID password that you want to change.
  - a. To modify the 2.4 GHz password, tap 2.4G Password. Tap  $\checkmark$  to save.
  - b. To modify the 5 GHz password, tap 5G Password. Tap  $\checkmark$  to save.

## **Changing the SSID Security**

- 1. Press the power button to wake up your screen.
- 2. Slide your finger across the indicator to unlock your screen. If you've set a password to unlock your device, you'll need to enter it to proceed.
- 3. Tap **SSID**.
- 4. Tap the respective SSID security settings that you want to change.
  - a. To modify the 2.4 GHz security settings, tap **2.4G Security**. You can choose between **None (Open)**, **WPA-PSK**, **WPA2-PSK**, and WPA3/WPA2 mixed mode. Tap  $\checkmark$  to save.
  - b. To modify the 5 GHz security settings, tap **5G Security**. You can choose between **None (Open)**, **WPA-PSK**, **WPA2-PSK**, and **WPA3/WPA2 mixed mode**. Tap  $\checkmark$  to save.

#### SMS

The SMS application allows you to view the short messages delivered to your DWR-2101 by your Internet Service Provider. The messages are listed in order by date.

#### **Viewing Your Messages**

- 1. Press the power button to wake up your screen.
- 2. Slide your finger across the indicator to unlock your screen. If you've set a password to unlock your device, you'll need to enter it to proceed.
- 3. Swipe your display to navigate to SMS on your homescreen.
- 4. Tap **SMS**.

## **Deleting Your Messages**

- 1. Press the power button to wake up your screen.
- 2. Slide your finger across the indicator to unlock your screen. If you've set a password to unlock your device, you'll need to enter it to proceed.
- 3. Swipe your display to navigate to SMS on your homescreen.
- 4. Tap **SMS**.
- 5. Tap  $\overline{\mathbb{D}}$  and tap **Delete** on the confirmation screen.

## About

The About application allows you to view the device information, explanations for the device icons, and the device notices.

#### **View the Device Information**

- 1. Press the power button to wake up your screen.
- 2. Slide your finger across the indicator to unlock your screen. If you've set a password to unlock your device, you'll need to enter it to proceed.
- 3. Swipe your display to navigate to About on your homescreen.
- 4. Tap About.
- 5. Tap **Device Information**.
- 6. This menu lists out all the details associated with the device. It is useful for support diagnosis for troubleshooting.
  - a. IMEI
  - b. LAN MAC Address
  - c. Software Version
  - d. MiFi Software Version
  - e. D-Link Firmware Version
  - f. Phone number associated with the SIM card
  - g. LAN IP Address
  - h. WAN IP Address

#### **Accessing the Help Menu**

The Help menu gives explanations about the icons that you interact with on the device.

- 1. Press the power button to wake up your screen.
- 2. Slide your finger across the indicator to unlock your screen. If you've set a password to unlock your device, you'll need to enter it to proceed.
- 3. Swipe your display to navigate to About on your homescreen.
- 4. Tap **About**.
- 5. Tap Help.

## **Internet Speed**

The Internet Speed application gives you onscreen statistics to measure and troubleshoot your Internet speed. Running an Internet speed test can tell you the exact speeds that you're getting with your network connection, giving you statistics on how fast your DWR-2101 is downloading and uploading data to the Internet.

#### **Running an Internet Speed Test**

- 1. Press the power button to wake up your screen.
- 2. Slide your finger across the indicator to unlock your screen. If you've set a password to unlock your device, you'll need to enter it to proceed.
- 3. Swipe your display to navigate to Internet Speed on your homescreen.
- 4. Tap Internet Speed.
- 5. Tap **Start** to start a speed test.
- 6. The following statistics will be shown after your speedtest is completed:
  - a. Download: Measured in Mbps. This speed indicates how fast your device is downloading data from the Internet.
  - b. Upload: Measured in Mbps. This speed indicates how fast your device is uploading data to the Internet.

## Login to the Web-based User Interface

- 1. Make sure your device is connected either wirelessly or via an Ethernet cable to the DWR-2101.
- 2. Open a web browser and enter <u>192.168.0.1</u> in the address bar to access the DWR-2101's Web-based User Interface.
- 3. Once you have reached the configuration utility through your web browser, you will need to log in. Enter **admin** as the username, then enter **admin** for the password.

| Building Networks for People |       |   |  |  |
|------------------------------|-------|---|--|--|
| User name                    |       |   |  |  |
| Password                     |       |   |  |  |
|                              |       | ø |  |  |
|                              | Login |   |  |  |

4. Click Login.

You also have the ability to change the Web-based User Interface's language on this page before you login to the configuration utility.

Upon logging in for the first time, you will be prompted to change the password for access to the Web-based User Interface. Refer to **Account Configuration** for more details.

#### **Related Topics**

**Account Configuration** 

## **Hotspot Homepage**

The DWR-2101 Web-based User Interface homepage is the first page you see when you connect to your DWR-2101. It shows you an at-a-glance overview regarding the DWR-2101, such as the number of connected users, data usage, data limitation, SSIDs, IP address, connection bands and the Internet speeds.

| D-Link<br>Refere betrock for region             |                            | © *                                     |
|-------------------------------------------------|----------------------------|-----------------------------------------|
|                                                 | GT 4G                      |                                         |
| 5G<br>EN-DC   Deactivated<br>RSRP<br>att 11 dBm |                            | LTE<br>LIE CA   Deactivated<br>RSRP<br> |
| Connected Users                                 | Data Usage                 | Data limitation                         |
| 💐 1 Devices                                     | ::                         | ① Unlimited                             |
| SSID1(2.4G)                                     | SSID2(5G)                  | IP Address                              |
| ıllı dlink_DWR-2101-F257                        | ili dlink_DWR-2101-5G-F258 | ılu 192.168.0.1                         |
| Connection band                                 | Connection CA              |                                         |
| ilit LTE BAND 28                                | ilii LTE BAND 38           |                                         |
| Download                                        |                            | Upload                                  |
| 🕹 0.00 кърз                                     |                            | ↑ 0.00 кърз                             |

Click to change the language of the Web-based User Interface.

To logout from the Web-based User Interface, click **Logout** in the menu bar, and click **OK** when prompted by the dialog box.

## **Settings Wizard**

The Settings Wizard page will guide you through the steps required to configure the basic settings of your DWR-2101, such as the APN Settings and the Wi-Fi Settings.

#### **Accessing the Settings Wizard**

- 1. Open a web browser and enter <u>192.168.0.1</u> in the address bar to access the DWR-2101's web-based user interface.
- 2. Enter in your username and password, then click Login.
- 3. Navigate to Setting Wizard from the menu bar.
- 4. Input your APN Settings information.
  - c. **APN**: Enter your service provider's APN. Different Internet Service Providers (ISP) use different APNs. Please contact your ISP for their details including the username and password that they use (if applicable).
  - d. User Name: Enter the username provided by your ISP.
  - e. Password: Enter the password provided by your ISP.
  - f. **PDP Type**: Use the default PdpType (IPv4 & IPv6).
- 5. Click Next to continue.
- 6. In this section you have the option of changing your Wi-Fi access name and password as well as security features, which help protect your network from unwanted intruders. Note that the 2.4 GHz and 5 GHz radios must be configured separately, but the options are the same. Click the **SSID Settings-2.4G** or **SSID Settings-5G** buttons to configure each section.
  - a. Wi-Fi Enable: Click the toggle to enable or disable the respective 2.4 GHz/5 GHz band.
  - b. **SSID**: Type in the SSID name of your 2.4 GHz/5 GHz band.
  - c. Check the **Hide SSID** box to hide the network as an option for users to connect to when they scan for networks on their device. You can still manually input the name of the SSID for manual connection setups to connect to the DWR- 2101
  - d. **Password**: Type in the SSID password of your 2.4 GHz/5 GHz band.
  - e. Security Type: Select the desired security from the Security Type drop-down menu.
  - f. Bandwidth: Select a bandwidth channel for your Wi-Fi. The width of a Wi-Fi channel decides how much data can pass through at what speed.
- 7. Click **Done** to save your settings.

## **APN Settings**

The APN Settings page allows you to configure your Access Point Name (APN) settings. Depending on your mobile service provider, you may have to input optional settings before use. If so, you may need to contact your service provider regarding these details.

## **Configuring your APN Settings**

- 1. Open a web browser and enter <u>192.168.0.1</u> in the address bar to access the DWR-2101's web-based user interface.
- 2. Enter in your username and password, then click Login.
- 3. Navigate to **APN Settings** from the menu bar.
- 4. Input your APN Settings information.
  - a. **APN**: Enter your service provider's APN. Different Internet Service Providers (ISP) use different APNs. Please contact your ISP for their details including the username and password that they use (if applicable).
  - b. User Name: Enter the username provided by your ISP.
  - c. **Password**: Enter the password provided by your ISP.
  - d. **PDP Type**: Use the default PdpType (IPv4 & IPv6).
- 5. Click **Update** to save your settings.

## **SIM PIN Settings**

The SIM PIN Settings page allows you to lock the SIM card currently inserted into the DWR-2101.

## **Configuring your SIM Card Pin Lock Settings**

- 1. Open a web browser and enter <u>192.168.0.1</u> in the address bar to access the DWR-2101's web-based user interface.
- 2. Enter in your username and password, then click Login.
- 3. Navigate to **SIM PIN Settings** from the menu bar.
- 4. No. of Retry indicates the number of retries left to access your SIM card. If you exceed the number of retries, your SIM card will be locked and can only be unlocked by your operator.
- 5. Click the toggle to enable or disable the **SIM PIN lock** function. In order to use this function you need to know the PIN of the SIM card.
- 6. If you have enabled SIM PIN Lock, enter your SIM's pin code in the **PIN Code** field.
- 7. Click **Update** to save your settings.

## **SIM Information**

The SIM Information page gives you information about the SIM card being used by the DWR-2101.

#### **Viewing Your SIM Card Information**

- 1. Open a web browser and enter <u>192.168.0.1</u> in the address bar to access the DWR-2101's web-based user interface.
- 2. Enter in your username and password, then click Login.
- 3. Navigate to **SIM Information** from the menu bar.
- 4. SIM Status shows you the current status of your SIM Card.
- 5. **SIM IMSI** is a unique number identifying the SIM card's International Mobile Subscriber Identity (IMSI). This is used to identify and authenticate users on cellular devices.
- 6. **SIM MSISDN** is a unique number identifying the SIM card's subscription to the Global System for Mobile Communications (GSM) standard or the Universal Mobile Telecommunications System (UMTS) standard. It is used for routing calls to the subscriber.
- 7. **SIM ICCID** is your SIM card's globally unique serial number.

## SSID Settings (2.4 G/5G)

The SSID Settings (2.4G/5G) page allows you to view your Wi-Fi security settings. In this section you have the option of changing your Wi-Fi access name and password as well as security features, which help protect your network from unwanted intruders. Note that the 2.4 GHz and 5 GHz radios must be configured separately, but the options are the same.

### **Changing Your SSID Settings**

- 1. Open a web browser and enter <u>192.168.0.1</u> in the address bar to access the DWR-2101's web-based user interface.
- 2. Enter in your username and password, then click Login.
- 3. Navigate to **SSID Settings (2.4G/5G)** from the menu bar.
- 4. Click the SSID Settings 2.4G or SSID Settings 5G buttons to configure each section.
  - a. Wi-Fi Enable: Click the toggle to enable or disable the respective 2.4 GHz/5 GHz band.
  - b. **SSID**: Type in the SSID name of your 2.4 GHz/5 GHz band.
  - c. Check the **Hide SSID** box to hide the network as an option for users to connect to when they scan for networks on their device. You can still manually input the name of the SSID for manual connection setups to connect to the DWR- 2101
  - d. **Password**: Type in the SSID password of your 2.4 GHz/5 GHz band.
  - e. **Security Type**: Select the desired security from the Security Type drop-down menu.
  - f. Bandwidth: Select a bandwidth channel for your Wi-Fi. The width of a Wi-Fi channel decides how much data can pass through at what speed.
- 5. Click **Update** to save your settings.

## **WPS Settings**

The WPS Settings page allows you to configure and enable the WPS settings for the device.

#### **Enabling WPS**

- 1. Open a web browser and enter <u>192.168.0.1</u> in the address bar to access the DWR-2101's web-based user interface.
- 2. Enter in your username and password, then click Login.
- 3. Navigate to **WPS Settings** from the menu bar.
- 4. Click the toggle to enable WPS.

### **Connecting Devices via WPS**

- 1. Open a web browser and enter <u>192.168.0.1</u> in the address bar to access the DWR-2101's web-based user interface.
- 2. Enter in your username and password, then click Login.
- 3. Navigate to **WPS Settings** from the menu bar.
- 4. Click Via the WPS button.
- 5. Click **WPS** to start a WPS connection.

#### **Connecting Devices via WPS PIN Method**

- 1. Open a web browser and enter <u>192.168.0.1</u> in the address bar to access the DWR-2101's web-based user interface.
- 2. Enter in your username and password, then click Login.
- 3. Navigate to **WPS Settings** from the menu bar.
- 4. Click **Device PIN**.
- 5. Enter the WPS PIN of your connecting device into the **PIN Code** field.
- 6. Click **Connect** to start a WPS connection.

## **MAC Filter**

This page allows you to set MAC (Media Access Control) filters to deny devices from accessing the network. A MAC address is a unique ID assigned by the manufacturer for devices that connect to a network.

#### Adding a New MAC Filter

- 1. Open a web browser and enter <u>192.168.0.1</u> in the address bar to access the DWR-2101's web-based user interface.
- 2. Enter in your username and password, then click Login.
- 3. Navigate to **MAC Filter** from the menu bar.
- 4. Click Add New.
- 5. Enter an approved MAC address to connect to the DWR-2101.
- 6. Click **OK** to save your settings.
- 7. To delete the MAC filter, click the **Delete** button on the same row.

## **WWAN Settings**

The WWAN Settings page allows you to configure and enable the WWAN settings for the device.

#### **Enabling Roaming**

Enable Roaming in order to maintain network connectivity while in motion. Roaming is disabled by default.

- 1. Open a web browser and enter <u>192.168.0.1</u> in the address bar to access the DWR-2101's web-based user interface.
- 2. Enter in your username and password, then click Login.
- 3. Navigate to **WWAN Settings** from the menu bar.
- 4. Click the **Roaming** toggle to enable data roaming.

## **Configuring the IPv4 and IPv6 Settings for WWAN**

- 1. Open a web browser and enter <u>192.168.0.1</u> in the address bar to access the DWR-2101's web-based user interface.
- 2. Enter in your username and password, then click Login.
- 3. Navigate to **WWAN Settings** from the menu bar.
- 4. Click the IPv4 WWAN Settings or the IPv6 WWAN Settings buttons to configure each section.
  - a. IPv4 Support/IPv6 Support: Click the toggle to enable or disable IPv4 Support/IPv6 Support. Both are enabled by default.
  - b. Choose Backhaul (IPv4)/Choose Backhaul (IPv6): Click the toggle to connect to or disconnect from IPv4 Support/IPv6 Support. The function needs to be connected in order to enable IPv4 Support/IPv6 Support.
  - c. Current State: Shows the status of the connection from the ISP.

## **WWAN Statistics**

The WWAN Statistics page provides you with at-a-glance information regarding data transfers and statistics of the device.

#### **Viewing WWAN Statistics**

Enable Roaming in order to maintain network connectivity while in motion. Roaming is disabled by default.

- 1. Open a web browser and enter <u>192.168.0.1</u> in the address bar to access the DWR-2101's web-based user interface.
- 2. Enter in your username and password, then click Login.
- 3. Navigate to **WWAN Statistics** from the menu bar.
- 4. Click on the IPv4 WWAN Statistics or the IPv6 WWAN Statistics buttons to view each section.
  - a. Bytes received on WWAN: Amount of bytes recieved by the ISP.
  - b. Bytes transmitted on WWAN: Amount of bytes transmitted by the ISP.
  - c. Packets received on WWAN: Amount of packets recieved by the ISP (1500 bytes per packet).
  - d. Packets transmitted on WWAN: Amount of packets transmitted by the ISP (1500 bytes per packet).
  - e. Packets dropped on Rx WWAN: Amount of packets dropped by the Rx WWAN (1500 bytes per packet).
  - f. **Packets dropped on Tx WWAN**: Amount of packets dropped by the Tx WWAN (1500 bytes per packet).
  - g. WWAN connection status: Shows the WWAN Internet connection status.
  - h. WWAN IP Address: Shows the IPv4 or IPv6 WWAN IP address.
  - i. WWAN Primary DNS: Shows the WWAN Primary DNS.
  - j. WWAN Secondary DNS: Shows the WWAN Secondary DNS.

## **NAT Settings**

The NAT Settings page allows you to configure and enable the NAT settings for the device. NAT translates IP addresses of devices in a local network to a single IP address.

## **Configuring the NAT Settings**

- 1. Open a web browser and enter <u>192.168.0.1</u> in the address bar to access the DWR-2101's web-based user interface.
- 2. Enter in your username and password, then click Login.
- 3. Navigate to **NAT Settings** from the menu bar.
- 4. Click the toggle to enable IP Pass-Through. This allows you to assign a public IP address from the ISP to a client device.
- 5. Click the drop down menu to Select NAT Type.
  - a. **Symmetric**: Each request from the same internal IP address and port to a specific destination IP address and port is mapped to a unique external source IP address and port. Only an external host that receives a packet from an internal host can send a packet back.
  - b. Port Restricted: This is the same as the Address Restricted option except the restriction also includes port numbers.
  - c. Full Cone: Also known as one-to-one NAT.
  - d. **Address Restricted**: Once an internal address is mapped to an external address, any packets from the internal address are sent through the external address. An external host can send packets to an internal address by sending packets to the external address (only if the internal host has previously sent a packet to the external host).
- 6. Click the toggle to enable IPSEC VPN Pass-Through. IPsec is a protocol for VPNs.
- 7. Click the toggle to enable **PPTP VPN Pass-Through**. PPTP is a protocol for VPNs.
- 8. Click the toggle to enable L2TP VPN Pass-Through. L2TP is a protocol for VPNs.
- 9. Click the toggle to enable **Webserver WWAN Access**. This enables you to introduce a network route via the WWAN interface.
- 10. Type in an IP address for the **DMZ IP**.

#### **Enabling Port Forwarding**

Port Forwarding allows you to open a single port or a range of ports to specific IP addresses, allowing remote devices to connect to a specific computer within a private LAN. This is useful for applications such as running mail servers, gaming servers or to access computers remotely.

- 1. Open a web browser and enter <u>192.168.0.1</u> in the address bar to access the DWR-2101's web-based user interface.
- 2. Enter in your username and password, then click Login.
- 3. Navigate to **NAT Settings** from the menu bar.
- 4. Click Add Entry to add a new port.
- 5. Fill in the fields to add your forwarding port.
  - a. IP: The static IP address you want to allow port forwarding on.
  - b. **Private Port**: Select the port number or numbers for your service on your local network. Enter a single port or a range. If entering multiple ports, separate port numbers with a comma.
  - c. **Global Port**: Select the port number or numbers for your service to be exposed to the Internet. Enter a single port or a range. If entering multiple ports, separate port numbers with a comma.
  - d. **Protocol**: Select the protocol for the ports.
- 6. Click **OK** to save your settings.
- 7. To delete the Port Forwarding address, click the **Delete** button on the same row.
- 8. To modify the Port Forwarding address, click the **Modify** button on the same row.

## **Firewall Settings**

A firewall helps protect your network from external cyber attack and intrusions. This page allows you to alter your DWR-2101's firewall settings.

#### **Enabling Firewall**

- 1. Open a web browser and enter <u>192.168.0.1</u> in the address bar to access the DWR-2101's web-based user interface.
- 2. Enter in your username and password, then click Login.
- 3. Navigate to **Firewall Setting** from the menu bar.
- 4. Click the toggle to enable firewall.
- 5. Click **Update** to save your settings.

#### **View and Edit Firewall Entries**

- 1. Open a web browser and enter <u>192.168.0.1</u> in the address bar to access the DWR-2101's web-based user interface.
- 2. Enter in your username and password, then click Login.
- 3. Navigate to **Firewall Setting** from the menu bar.
- 4. Click View Firewall Entries.
- 5. In this page, you can view the IPv4 Firewall Entries and the IPv6 Firewall Entries by clicking on the respective buttons.
- 6. To add a new firewall entry, click Add Entry.
  - a. IP Family: Select the IP family from the dropdown menu.
  - b. IPv4 Source Address: Enter the source IP address that you wish to filter.
  - c. IPv4 Source Subnet Mask: Enter the subnet mask of the source IP address you wish to filter.
  - d. IPv6 Address: Enter the source IP address that you wish to filter.
  - e. IPv6 Prefix Length: Enter the prefix of the source IP address you wish to filter.
  - f. **Protocol**: Select the protocol for the ports.
- 7. Click **OK** to save your settings.
- 8. To delete the firewall entry, click the **Delete** button on the same row.
- 9. To modify the firewall entry, click the **Modify** button on the same row.

## **LAN Settings**

This page provides configuration options for local area network (LAN) settings. A DHCP server assigns an IP address to every device on your network automatically, ensuring that every device gets a unique IP Address to connect to the network.

## **Changing your LAN Settings**

- 1. Open a web browser and enter <u>192.168.0.1</u> in the address bar to access the DWR-2101's web-based user interface.
- 2. Enter in your username and password, then click Login.
- 3. Navigate to LAN Settings from the menu bar.
- 4. Configure the fields as per below:
  - a. LAN Gateway IP: The device's current IP address.
  - b. LAN Subnet Mask: The subnet number that your device is using.
  - c. LAN DHCP: Enable or disable the DHCP server.
  - d. LAN DHCP Start IP: Alter the LAN DHCP's start IP.
  - e. LAN DHCP End IP: Alter the LAN DHCP's end IP.
  - f. LAN DHCP Lease Time: Enter in the amount of time in seconds a network device can use an IP address in the network. The IP address will be reserved for the device until the lease time expires.
- 5. Click **Update** to save your settings.

#### SMS

The SMS page allows you to view the short messages delivered to your DWR-2101 by your Internet Service Provider. The messages are listed in order by date.

#### **Viewing Your Messages**

- 1. Open a web browser and enter <u>192.168.0.1</u> in the address bar to access the DWR-2101's web-based user interface.
- 2. Enter in your username and password, then click Login.
- 3. Navigate to **SMS** from the menu bar.
- 4. All the short messages delivered by your ISP will be listed here. Click into each entry to read the content.

#### Writing an SMS

- 1. Open a web browser and enter <u>192.168.0.1</u> in the address bar to access the DWR-2101's web-based user interface.
- 2. Enter in your username and password, then click Login.
- 3. Navigate to **SMS** from the menu bar.
- 4. Click Write New SMS.
- 5. Fill in the **Send to** field with the phone number of the intended recipient.
- 6. Fill in the **Content** field with the message you wish to send. Your message must be less than 160 characters.
- 7. Click **Send** to send your SMS.

## **Firmware Upgrade**

This page allows you to check and manually upgrade your device's firmware.

#### **Checking Your Firmware**

- 1. Open a web browser and enter <u>192.168.0.1</u> in the address bar to access the DWR-2101's web-based user interface.
- 2. Enter in your username and password, then click Login.
- 3. Navigate to **Firmware Upgrade** from the menu bar.
- 4. To change the interval at which your device checks for firmware upgrades, fill in the Check version period (Hour) field. Click Update to save your settings.
- 5. The current version of the firmware that your device is running will be shown in the **Current Version** field. The **New Version** field shows the latest version of firmware available for the device. If the two fields are the same, then your device is running the latest firmware. The **Last Check Time** field shows the time at which the device last checked for new firmware.

#### **Upgrading Your Firmware**

If there's a new firmware upgrade available for your device, the Firmware Upgrade button in the menu bar will flash continiously.

- 1. Open a web browser and enter <u>192.168.0.1</u> in the address bar to access the DWR-2101's web-based user interface.
- 2. Enter in your username and password, then click Login.
- 3. Navigate to Firmware Upgrade from the menu bar.
- 4. The current version of the firmware that your device is running will be shown in the **Current Version** field. The **New Version** field shows the latest version of firmware available for the device. If the two fields are the different, then it is recommended that you run a firmware upgrade.
- 5. Click Start Firmware Upgrade.

# **Account Configuration**

The Account Configuration page allows you to customize your own password to log into the Web-based User Interface, as well as adjusting the Web UI's automatic logout timer.

## **Changing the Web UI Password**

You should change the password to a password that you can easily remember and is hard for others to guess.

- 1. Open a web browser and enter <u>192.168.0.1</u> in the address bar to access the DWR-2101's web-based user interface.
- 2. Enter in your username and password, then click Login.
- 3. Navigate to Account Configuration from the menu bar.
- 4. Enter your old password.
- 5. Enter your new password twice in the **New Password** and the **Confirm New Password** fields. Your new password must be 8- 30 characters long and contain upper and lowercase letters, numbers, and symbols.
- 6. Click **Update** to save your settings.

#### **Setting the Screen Off Timer**

- 1. Open a web browser and enter <u>192.168.0.1</u> in the address bar to access the DWR-2101's web-based user interface.
- 2. Enter in your username and password, then click Login.
- 3. Navigate to Account Configuration from the menu bar.
- 4. Enter the Session Timeout time in minutes.
- 5. Click **Update** Timeout to save your settings.

## About

The About page shows you the system information of the device. It contains information for troubleshooting technicians.

#### **Accessing the About Page**

- 1. Open a web browser and enter <u>192.168.0.1</u> in the address bar to access the DWR-2101's web-based user interface.
- 2. Enter in your username and password, then click Login.
- 3. Navigate to **About** from the menu bar.
- 4. **Software version** states the version of software that the device is running.
- 5. MiFi Software version states the version of firmware that the device is running.
- 6. **D-Link Firmware version** states the version of firmware that the Web-based User Interface is running.

## **Factory Reset**

Factory resetting the device will restore the device back to it's out-of-the-box settings. The device will reboot after being factory reset.

#### **Factory Resetting the Device**

- 1. Open a web browser and enter **192.168.0.1** in the address bar to access the DWR-2101's web-based user interface.
- 2. Enter in your username and password, then click Login.
- 3. Click Factory Reset from the menu bar.
- 4. Click **OK** on the prompt to factory reset your DWR-2101.

## Troubleshooting

#### Why am I unable to connect to my mobile Internet service?

Check to make sure the SIM card is installed properly, and that your SIM card has data service. Also, make sure that antivirus software is not blocking your connection and you are not connected to other Internet sources.

#### How do I restore my device to its factory default settings?

Swipe the screen to find and tap on the Settings icon then scroll down and tap on Restore Default. Tap the Restore button to restore the device to its default settings, which will erase the current configuration settings.

#### How do I remove the battery?

Turn the device off, then remove the battery cover on the back of the device by gently prying it up from the case using the corner notch. Then unlock the white latch by sliding the latch switch up. Use the gap next to the battery latch switch as leverage to gently pull the battery out of its compartment. Remember to slide the latch switch down to lock the battery back in place before replacing the battery cover.

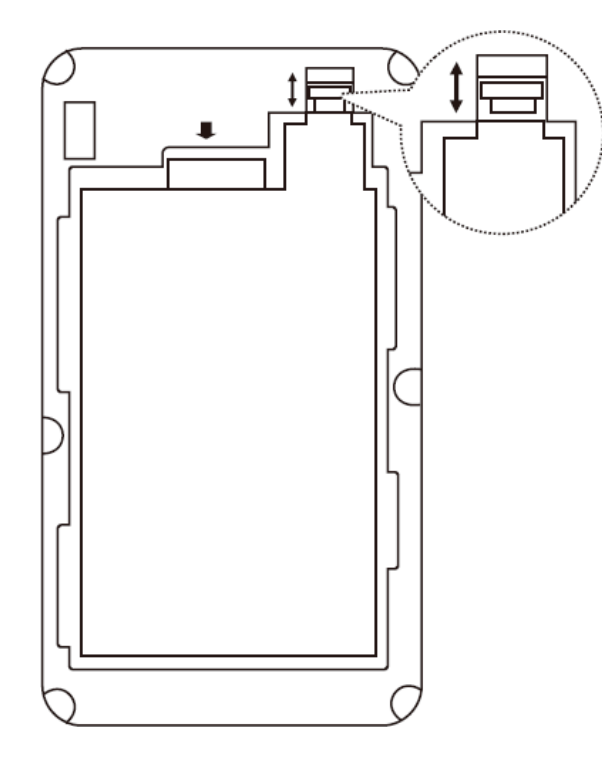

## **Networking Basics**

#### **Check your IP address**

After you install your new D-Link adapter, by default, the TCP/IP settings should be set to obtain an IP address from a DHCP server (i.e. wireless router) automatically. To verify your IP address, please follow the steps below.

Click on **Start > Run**. In the run box type *cmd* and click **OK**. (Windows<sup>®</sup> Vista<sup>™</sup> users type cmd in the Start Search box.)

At the prompt, type *ipconfig* and press Enter.

This will display the IP address, subnet mask, and the default gateway of your adapter.

| 📾 C:\WINDOWS\system32\cmd.exe                                                      | - 🗆 |
|------------------------------------------------------------------------------------|-----|
| Microsoft Windows XP [Version 5.1.2600]<br>(C) Copyright 1985–2001 Microsoft Corp. |     |
| C:\Documents and Settings>ipconfig                                                 |     |
| Windows IP Configuration                                                           |     |
| Ethernet adapter Local Area Connection:                                            |     |
| Connection-specific DNS Suffix . : dlink<br>IP Address                             |     |
| C:\Documents and Settings>_                                                        |     |
|                                                                                    |     |
|                                                                                    |     |
|                                                                                    |     |

If the address is 0.0.0.0, check your adapter installation, security settings, and the settings on your router. Some firewall software programs may block a DHCP request on newly installed adapters.

#### **Statically Assign an IP address**

If you are not using a DHCP capable gateway/router, or you need to assign a static IP address, please follow the steps below:

#### Step 1

- Windows<sup>®</sup> 8 Click on Start > Control Panel > Network and Internet Connections > Network Connections > Configure your Internet Protocol (IP) settings.
- Windows<sup>®</sup> 7 Click on Start > Control Panel > Network and Internet > Network and Sharing Center > Manage Network Connections.
- Windows<sup>®</sup> Vista<sup>™</sup> Click on Start > Control Panel > Network and Internet > Network and Sharing Center > Manage Network Connections.
- Windows<sup>®</sup> XP Click on Start > Control Panel > Network Connections.

#### Step 2

Right-click on the Local Area Connection which represents your network adapter and select Properties.

Step 3

Highlight Internet Protocol (TCP/IP) and click Properties.
#### Step 4

Click **Use the following IP address** and enter an IP address that is on the same subnet as your network or the LAN IP address on your router.

**Example:** If the router's LAN IP address is 192.168.0.1, make your IP address 192.168.0.X where X is a number between 2 and 99. Make sure that the number you choose is not in use on the network. Set Default Gateway the same as the LAN IP address of your router (192.168.0.1).

Set Primary DNS the same as the LAN IP address of your router (192.168.0.1). The Secondary DNS is not needed or you may enter a DNS server from your ISP.

#### Step 5

Click **OK** twice to save your settings.

| ou can get IP settings assigned<br>is capability. Otherwise, you ne<br>e appropriate IP settings.                | automatically if your network supports<br>ed to ask your network administrator fo |
|----------------------------------------------------------------------------------------------------|-----------------------------------------------------------------------------------|
| 🔿 Obtain an IP address autom                                                                                     | atically                                                                          |
| Use the following IP addres:                                                                                     | 5:                                                                                |
| IP address:                                                                                                    | 192.168.0.52                                                                      |
| Subnet mask:                                                                                                    | 255 . 255 . 255 . 0                                                               |
| Default gateway:                                                                                                 | 192.168.0.1                                                                       |
| <ul> <li>Obtain DNS server address</li> <li>Use the following DNS serv</li> <li>Preferred DNS server:</li> </ul> | automatically<br>er addresses:<br>192 . 168 . 0 . 1                               |

# **Technical Specifications**

|                                | General                                                    |
|--------------------------------|------------------------------------------------------------|
| Device Interfaces              | Nano SIM card slot Gigabit Ethernet port USB-C port        |
| Display                        | LCD Display                                                |
|                                | Network type                                               |
|                                | Signal strength                                            |
|                                | SMS status                                                 |
|                                | Operator                                                   |
|                                | Battery status                                             |
|                                | Wi-Fi & security status                                    |
|                                | Wi-Fi clients                                              |
| Antennas                       | 4G LTE/5G 4x4 internal antenna 2 x internal Wi-Fi antennas |
|                                | Functionality                                              |
| Frequency Support <sup>1</sup> | 5G NR Sub 6 GHz: n1/3/20/28/78                             |
|                                | LTE FDD: B1/3/7/8/20/28                                    |
|                                | LTE TDD: B38/46                                            |
|                                | WCDMA: B1/B8                                               |
| Standards                      | IEEE 802.11n/g/b/ac/ax <sup>2</sup>                        |
| Wireless Frequency Range       | 2.4 - 2.483 GHz                                            |
|                                | 5.15 - 5.85 GHz                                            |
| Security Protocol              | WPA3 <sup>TM</sup>                                         |

| Software              |                                                                   |
|-----------------------|-------------------------------------------------------------------|
| Features              | DMZ (Demilitarized Zone) Network Traffic Statistics SMS messaging |
|                       | Power management                                                  |
| Device Management     | Touchscreen Web UI                                                |
|                       | Physical                                                          |
| Power                 | DC 5 V / 2 A ± 5%                                                 |
|                       | Rechargeable 5260 mAh Li-ion battery                              |
| Dimensions            | 119 x 72 x 23.5 mm (4.7 x 2.8 x 0.9 in)                           |
| Weight                | 235 g (0.52 lb)                                                   |
| Operating Temperature | 0 to 55°C (32 to 131°F)                                           |
| Storage Temperature   | -30 to 70°C (-22 to 158°F)                                        |
| Operating Humidity    | 10% to 90% (non-condensing)                                       |
| Certifications        | CE, RoHS                                                          |

- 1. Mobile broadband speeds will vary and are dependent on a range of factors including network configuration, network capacity, signal strength, and the conditions of your mobile broadband subscription. A 5G subscription is required in order to achieve maximum speeds.
- 2. Maximum wireless signal rate derived from IEEE Standard 802.11 specifications. Actual data throughput will vary. Network conditions and environmental factors, including volume of network traffic, building materials and construction, and network overhead, lower actual data throughput rate. Environmental factors will adversely affect wireless signal range.

# **Regulatory Information**

#### **European Union:**

This device complies with the essential requirements. For more information, please refer to the Declaration of Conformity.

### Notice of Wireless Radio LAN Usage in The European Community:

• This device is a 2.4 GHz and 5 GHz wideband transmission system (transceiver), intended for use in all EU member states and EFTA countries, except in France where restrictive use applies. This device may not be used for setting up outdoor radio links in France and in some areas the RF output power may be limited to 10 mW EIRP in the frequency range of 2454 - 2483.5 MHz and 5150 - 5350 MHz. For detailed information the end-user should contact the national spectrum authority in France.

This equipment may be operated

in AT/BE/BG/CZ/DK/EE/FR/DE/IS/IE/IT/EL/ES/CY/LV/LI/LT/LU/HU/MT/NL/NO/PL/PT/RO/SI/SK/TR/FI/SE/CH/UK/HR.

5150 - 5350MHz is for indoor use only.

## **Usage Notes:**

To remain in conformance with European National spectrum usage regulations, frequency and channel limitations will be applied on the products according to the country where the equipment will be deployed.

## SAR:

SAR is measured with the device at 5 mm to the body, while transmitting at the highest certified output power level in all frequency bands of the device. The maximum SAR value is 1.186W/kg (head/body)

|           | Radio Type/Description | Transmitter Frequency (MHz) | Maximum Output Power |
|-----------|------------------------|-----------------------------|----------------------|
| UMTS      | FDD I                  | 1922.2 ~ 1977.6             | 24 dBm               |
|           | FDD VIII               | 882.4 ~ 912.6               | 24 dBm               |
| LTE       | FDD 1                  | 1922.5 ~ 1977.5             | 23 ±2 dBm            |
|           | FDD 3                  | 1710.7 ~ 1784.3             | 23 ±2 dBm            |
|           | FDD 7                  | 2502.5 ~ 2567.5             | 23 ±2 dBm            |
|           | FDD 8                  | 880.7 ~ 914.3               | 23 ±2 dBm            |
|           | FDD 20                 | 834.5 ~ 859.5               | 23 ±2 dBm            |
|           | FDD 28                 | 704.5 ~ 746.5               | 23 ±2 dBm            |
| NR        | FDD 1                  | 1922.5 ~ 1977.5             | 23 ±2 dBm            |
|           | FDD 3                  | 1710.7 ~ 1784.3             | 23 ±2 dBm            |
|           | FDD 20                 | 834.5 ~ 859.5               | 23 ±2 dBm            |
|           | FDD 28                 | 704.5 ~ 746.5               | 23 ±2 dBm            |
|           | TDD 78                 | 3310 ~ 3790                 | 23 ±2 dBm            |
| WLAN 2.4G | 802.11b                | 2412 ~ 2472                 | 18.18 dBm            |
|           | 802.11g                | 2412 ~ 2472                 | 17.82 dBm            |
|           | 802.11n 20             | 2412 ~ 2472                 | 17.76 dBm            |
|           | 802.11n 40             | 2422 ~ 2462                 | 17.66 dBm            |
|           | 802.11ax20             | 2412 ~ 2472                 | 19.9 dBm             |
|           | 802.11ax40             | 2422 ~ 2462                 | 19.66 dBm            |

## 2.4 GHz and 5 GHz Wireless Frequency and Channel Operation in EEC Countries:

| Radio Type/Description |                             | Transmitter Frequency (MHz) | Maximum Output Power |
|------------------------|-----------------------------|-----------------------------|----------------------|
| WLAN 5G                | 802.11a                     | 5150 ~ 5250                 | 22.18 dBm            |
|                        | 802.11n_20M<br>802.11ac_20M | 5150 ~ 5250                 | HT: 22.58 dBm        |
|                        | 802.11ax_20M                | 5150 ~ 5250                 | 22.97 dBm            |
|                        | 802.11n_40M<br>802.11ac_40M | 5150 ~ 5250                 | 22.77 dBm            |
|                        | 802.11ax_40M                | 5150 ~ 5250                 | 22.4 dBm             |
|                        | 80211ac_80M                 | 5150 ~ 5250                 | 21.99 dBm            |
|                        | 802.11ax_80M                | 5150 ~ 5250                 | 22.04 dBm            |

#### Warning:

Adapter shall be installed near the equipment and shall be easily accessible.

### **Caution:**

Risk of explosion if battery is replaced by an incorrect type. Dispose of used batteries according to the instructions.

The device could be used with a separation distance of 0.5 cm to the human body. Users have to adopt a holster/sleeve/cover without any metal components to maintain this distance.

Hereby, [D-Link Corporation] declares that the radio equipment type [DWR-2101] is in compliance with Directive 2014/53/EU. The full text of the EU declaration of conformity is available at the following Internet address: http://www.dlink.com/uk/en/support/codec

## **European Community Declaration of Conformity:**

| Česky [Czech]      | Tímto D-Link Corporation prohlašuje, že tento produkt, jeho příslušenství a software jsou v souladu se směrnicí<br>2014/53/EU. Celý text ES prohlášení o shodě vydaného EU a o firmwaru produktu lze stáhnout na stránkách k<br>produktu www.dlink.com.                                                                                               |
|--------------------|----------------------------------------------------------------------------------------------------|
| Dansk [Danish]     | D-Link Corporation erklærer herved, at dette produkt, tilbehør og software er i overensstemmelse med direktiv<br>2014/53/EU. Den fulde tekst i EU-overensstemmelseserklæringen og produktfirmware kan wnloades fra<br>produktsiden hos www.dlink.com.                                                                                                 |
| Deutsch [German]   | Hiermit erklärt die D-Link Corporation, dass dieses Produkt, das Zubehör und die Software der Richtlinie 2014/53/ EU<br>entsprechen. Der vollständige Text der Konformitätserklärung der Europäischen Gemeinschaft sowie die Firmware<br>zum Produkt stehen Ihnen zum Herunterladen von der Produktseite im Internet auf www.dlink.com zur Verfügung. |
| Eesti [Estonian]   | Käesolevaga kinnitab D-Link Corporation, et see toode, tarvikud ja tarkvara on kooskõlas direktiiviga 2014/53/EL.<br>Euroopa Liidu vastavusdeklaratsiooni täistekst ja toote püsivara on allalaadimiseks saadaval tootelehel www.dlink.<br>com.                                                                                                    |
| English            | Hereby, D-Link Corporation, declares that this product, accessories, and software are in compliance with directive 2014/53/EU. The full text of the EU Declaration of Conformity and product firmware are available for download from the product page at www.dlink.com                                                                               |
| Español [Spanish]  | Por la presente, D-Link Corporation declara que este producto, accesorios y software cumplen con las directivas<br>2014/53/UE. El texto completo de la declaración de conformidad de la UE y el firmware del producto están<br>disponibles y se pueden descargar desde la página del producto en www.dlink.com.                                       |
| Ελληνική [Greek]   | Με την παρούσα, η D-Link Corporation δηλώνει ότι αυτό το προϊόν, τα αξεσουάρ και το λογισμικό συμμορφώνονται<br>με την Οδηγία 2014/53/ΕΕ. Το πλήρες κείμενο της δήλωσης συμμόρφωσης της ΕΕ και το υλικολογισμικό του<br>προϊόντος είναι διαθέσιμα για λήψη από τη σελίδα του προϊόντος στην τοποθεσία www.dlink. com.                                 |
| Français [French]  | Par les présentes, D-Link Corporation déclare que ce produit, ces accessoires et ce logiciel sont conformes aux directives 2014/53/UE.Le texte complet de la déclaration de conformité de l'UE et le icroprogramme du produit sont disponibles au téléchargement sur la page des produits à www.dlink.com.                                            |
| Italiano [Italian] | Con la presente, D-Link Corporation dichiara che questo prodotto, i relativi accessori e il software sono conformi alla direttiva 2014/53/UE. Il testo completo della dichiarazione di conformità UE e il firmware del prodotto sono disponibili per il download dalla pagina del prodotto su www.dlink.com.                                          |

| Latviski [Latvian]     | Ar šo uzņēmums D-Link Corporation apliecina, ka šis produkts, piederumi un programmatūra atbilst direktīvai<br>2014/53/ES. ES atbilstības deklarācijas pilno tekstu un produkta aparātprogrammatūru var lejupielādēt attiecīgā<br>produkta lapā vietnē www.dlink.com.                 |
|------------------------|----------------------------------------------------------------------------------------------------|
| Lietuvių [Lithuanian]  | Šiuo dokumentu"D-Link Corporation" pareiškia, kad šis gaminys, priedai ir programinė įranga atitinka direktyvą<br>2014/53/ES. Visą ES atitikties deklaracijos tekstą ir gaminio programinę aparatinę įrangą galima atsisiųsti iš gaminio<br>puslapio adresu www.dlink.com.            |
| Nederlands [Dutch]     | Hierbij verklaart D-Link Corporation dat dit product, accessoires en software voldoen aan de richtlijnen 2014/53/<br>EU. De volledige tekst van de EU conformiteitsverklaring en productfirmware is beschikbaar voor download van de<br>productpagina op www.dlink.com.               |
| Malti [Maltese]        | Bil-preżenti, D-Link Corporation tiddikjara li dan il-prodott, l-aċċessorji, u s-software huma konformi mad-Direttiva<br>2014/53/UE. Tista' tniżżel it-test sħiħ tad-dikjarazzjoni ta' konformità tal-UE u l-firmware tal-prodott mill-paġna tal-<br>prodott fuq www.dlink.com.       |
| Magyar [Hungarian]     | Ezennel a D-Link Corporation kijelenti, hogy a jelen termék, annak tartozékai és szoftvere megfelelnek a 2014/53/<br>EU sz. rendeletek rendelkezéseinek. Az EU Megfelelőségi nyilatkozat teljes szövege és a termék firmware a termék<br>oldaláról tölthető le a www.dlink.com címen. |
| Polski [Polish]        | D-Link Corporation niniejszym oświadcza, że ten produkt, akcesoria oraz oprogramowanie są zgodne z<br>dyrektywami 2014/53/EU. Pełen tekst deklaracji zgodności UE oraz oprogramowanie sprzętowe do produktu<br>można pobrać na stronie produktu w witrynie www.dlink.com.             |
| Português [Portuguese] | Desta forma, a D-Link Corporation declara que este produto, os acessórios e o software estão em conformidade<br>com a diretiva 2014/53/UE. O texto completo da declaração de conformidade da UE e do firmware                                                                         |
| Slovensko[Slovenian]   | Podjetje D-Link Corporation s tem izjavlja, da so ta izdelek, dodatna oprema in programnska oprema skladni z<br>direktivami 2014/53/EU. Celotno besedilo izjave o skladnosti EU in vdelana programska oprema sta na voljo za<br>prenos na strani izdelka na www.dlink.com.            |
| Slovensky [Slovak]     | Spoločnosť D-Link týmto vyhlasuje, že tento produkt, príslušenstvo a softvér sú v súlade so smernicou 214/53/<br>EÚ. Úplné znenie vyhlásenia EÚ o zhode a firmvéri produktu sú k dispozícii na prevzatie zo stránky produktu www.<br>dlink.com.                                       |
| Suomi [Finnish]        | D-Link Corporation täten vakuuttaa, että tämä tuote, lisävarusteet ja ohjelmisto ovat direktiivin 2014/53/EU<br>vaatimusten mukaisia. Täydellinen EU-vaatimustenmukaisuusvakuutus samoin kuin tuotteen laiteohjelmisto ovat<br>ladattavissa osoitteesta www.dlink.com.                |

| Svenska[Swedish]     | D-Link Corporation försäkrar härmed att denna produkt, tillbehör och programvara överensstämmer med<br>direktiv 2014/53/EU. Hela texten med EU-försäkran om överensstämmelse och produkt-firmware kan hämtasfrån<br>produktsidan på www.dlink.com.                          |
|----------------------|----------------------------------------------------------------------------------------------------|
| Íslenska [lcelandic] | Hér með lýsir D-Link Corporation því yfir að þessi vara, fylgihlutir og hugbúnaður eru í samræmi við tilskipun<br>2014/53/EB. Sækja má ESB-samræmisyfirlýsinguna í heild sinni og fastbúnað vörunnar af vefsíðu vörunnar á www.<br>dlink.com.                               |
| Norsk [Norwegian]    | Herved erklærer D-Link Corporation at dette produktet, tilbehøret og programvaren er i samsvar med direktivet<br>2014/53/EU. Den fullstendige teksten i EU-erklæring om samsvar og produktets fastvare er tilgjengelig for<br>nedlasting fra produktsiden på www.dlink.com. |

## Warning Statement:

The power outlet should be near the device and easily accessible.

#### NOTICE OF WIRELESS RADIO LAN USAGE IN THE EUROPEAN COMMUNITY (FOR WIRELESS PRODUCT ONLY):

- This device is restricted to indoor use when operated in the European Community using channels in the 5.15-5.35 GHz band to reduce the potential for interference.
- This device is a 2.4 GHz wideband transmission system (transceiver), intended for use in all EU member states and EFTA countries. This equipment may be operated in AL, AD, BE, BG, DK, DE, FI, FR, GR, GW, IS, IT, HR, LI, LU, MT, MK, MD, MC, NL, NO, AT, PL, PT, RO, SM, SE, RS, SK, ES, CI, HU, and CY.

#### **Usage Notes:**

- To remain in conformance with European National spectrum usage regulations, frequency and channel limitations will be applied on the products according to the country where the equipment will be deployed.
- This device is restricted from functioning in Ad-hoc mode while operating in 5 GHz. Ad-hoc mode is direct peer-to-peer communication between two client devices without an Access Point.
- Access points will support DFS (Dynamic Frequency Selection) and TPC (Transmit Power Control) functionality as required when operating in 5 GHz band within the EU.
- Please refer to the product manual or datasheet to check whether your product uses 2.4 GHz and/or 5 GHz wireless.

## HINWEIS ZUR VERWENDUNG VON DRAHTLOS-NETZWERK (WLAN) IN DER EUROPÄISCHEN GEMEINSCHAFT ( NUR FÜR EIN DRAHTLOSES PRODUKT )

- Der Betrieb dieses Geräts in der Europäischen Gemeinschaft bei Nutzung von Kanälen im 5,15-5,35 GHz Frequenzband ist ausschließlich auf Innenräume beschränkt, um das Interferenzpotential zu reduzieren.
- Bei diesem Gerät handelt es sich um ein zum Einsatz in allen EU-Mitgliedsstaaten und in EFTA-Ländern ausgenommen Frankreich. Der Betrieb dieses Geräts ist in den folgenden Ländern erlaubt: AL, AD, BE, BG, DK, DE, FI, FR, GR, GW, IS, IT, HR, LI, LU, MT, MK, MD, MC, NL, NO, AT, PL, PT, RO, SM, SE, RS, SK, ES, CI, HU, CY

## Gebrauchshinweise:

- Um den in Europa geltenden nationalen Vorschriften zum Nutzen des Funkspektrums weiterhin zu entsprechen, werden Frequenz und Kanalbeschränkungen, dem jeweiligen Land, in dem das Gerät zum Einsatz kommt, entsprechend, auf die Produkte angewandt.
- Die Funktionalität im Ad-hoc-Modus bei Betrieb auf 5 GHz ist für dieses Gerät eingeschränkt. Bei dem Ad-hoc-Modus handelt es sich um eine Peer-to-Peer-Kommunikation zwischen zwei Client-Geräten ohneeinen Access Point.
- Access Points unterstützen die Funktionen DFS (Dynamic Frequency Selection) und TPC (Transmit Power Control) wie erforderlich bei Betrieb auf 5 GHz innerhalb der EU.
- Bitte schlagen Sie im Handbuch oder Datenblatt nach nach, ob Ihr Gerät eine 2,4 GHz und / oder 5 GHz Verbindung nutzt.

## AVIS CONCERNANT L'UTILISATION DE LA RADIO SANS FIL LAN DANS LA COMMUNAUTÉ EUROPÉENNE (UNIQUEMENT POUR LES PRODUITS SANS FIL)

- Cet appareil est limité à un usage intérieur lorsqu'il est utilisé dans la Communauté européenne sur les canaux de la bande de 5,15 à 5,35 GHz afin de réduire les risques d'interférences.
- Cet appareil est un système de transmission à large bande (émetteur-récepteur) de 2,4 GHz, destiné à être utilisé dans tous les États- membres de l'UE et les pays de l'AELE. Cet équipement peut être utilisé dans les pays suivants : AL, AD, BE, BG, DK, DE, FI, FR, GR, GW, IS, IT, HR, LI, LU, MT, MK, MD, MC, NL, NO, AT, PL, PT, RO, SM, SE, RS, SK, ES, CI, HU, CY

### Notes d'utilisation:

- Pour rester en conformité avec la réglementation nationale européenne en matière d'utilisation du spectre, des limites de fréquence et de canal seront appliquées aux produits selon le pays où l'équipement sera déployé.
- Cet appareil ne peut pas utiliser le mode Ad-hoc lorsqu'il fonctionne dans la bande de 5 GHz. Le mode Adhoc fournit une communication directe pair à pair entre deux périphériques clients sans point d'accès.
- Les points d'accès prendront en charge les fonctionnalités DFS (Dynamic Frequency Selection) et TPC (Transmit Power Control) au besoin lors du fonctionnement dans la bande de 5 GHz au sein de l'UE.
- Merci de vous référer au guide d'utilisation ou de la fiche technique afin de vérifier si votre produit utilise 2.4 GHz et/ou 5 GHz sans fil.

## AVISO DE USO DE LA LAN DE RADIO INALÁMBRICA EN LA COMUNIDAD EUROPEA (SOLO PARA EL PRODUCTO INALÁMBRICO)

- El uso de este dispositivo está restringido a interiores cuando funciona en la Comunidad Europea utilizando canales en la banda de 5,15-5,35 GHz, para reducir la posibilidad de interferencias.
- Este dispositivo es un sistema de transmisión (transceptor) de banda ancha de 2,4 GHz, pensado para su uso en todos los estados miembros de la UE y en los países de la AELC. Este equipo se puede utilizar en AL, AD, BE, BG, DK, DE, FI, FR, GR, GW, IS, IT, HR, LI, LU, MT, MK, MD, MC, NL, NO, AT, PL, PT, RO, SM, SE, RS, SK, ES, CI, HU, CY

#### Notas de uso:

- Para seguir cumpliendo las normas europeas de uso del espectro nacional, se aplicarán limitaciones de frecuencia y canal en los productos en función del país en el que se pondrá en funcionamiento el equipo.
- Este dispositivo tiene restringido el funcionamiento en modo Ad-hoc mientras funcione a 5 Ghz. El modo Ad-hoc es la comunicación directa de igual a igual entre dos dispositivos cliente sin un punto de acceso.
- Los puntos de acceso admitirán la funcionalidad DFS (Selección de frecuencia dinámica) y TPC (Control de la potencia de transmisión) si es necesario cuando funcionan a 5 Ghz dentro de la UE.
- Por favor compruebe el manual o la ficha de producto para comprobar si el producto utiliza las bandas inalámbricas de 2.4 GHz y/o la de 5 GHz.

### AVVISO PER L'USO DI LAN RADIO WIRELESS NELLA COMUNITÀ EUROPEA (SOLO PER PRODOTTI WIRELESS)

- Nella Comunità europea, l'uso di questo dispositivo è limitato esclusivamente agli ambienti interni sui canali compresi nella banda da 5,15 a 5,35 GHz al fine di ridurre potenziali interferenze. Questo dispositivo è un sistema di trasmissione a banda larga a 2,4 GHz (ricetrasmittente), destinato all'uso in tutti gli stati membri dell'Unione europea e nei paesi EFTA.
- Questo dispositivo può essere utilizzato in AL, AD, BE, BG, DK, DE, FI, FR, GR, GW, IS, IT, HR, LI, LU, MT, MK, MD, MC, NL, NO, AT, PL, PT, RO, SM, SE, RS, SK, ES, CI, HU, CY

#### Note per l'uso

- Al fine di mantenere la conformità alle normative nazionali europee per l'uso dello spettro di frequenze, saranno applicate limitazioni sulle frequenze e sui canali per il prodotto in conformità alle normative del paese in cui il dispositivo viene utilizzato.
- Questo dispositivo non può essere attivato in modalità Ad-hoc durante il funzionamento a 5 Ghz. La modalità Ad-hoc è una comunicazione diretta peer-to-peer fra due dispositivi client senza un punto di accesso.
- I punti di accesso supportano le funzionalità DFS (Dynamic Frequency Selection) e TPC (Transmit Power Control) richieste per operare a 5 Ghz nell'Unione europea.
- Ti invitiamo a fare riferimento al manuale del prodotto o alla scheda tecnica per verificare se il tuo prodotto utilizza le frequenze 2,4 GHz e/o 5 GHz.

## KENNISGEVING VAN DRAADLOOS RADIO LAN-GEBRUIK IN DE EUROPESE GEMEENSCHAP (ALLEEN VOOR DRAADLOOS PRODUCT)

- Dit toestel is beperkt tot gebruik binnenshuis wanneer het wordt gebruikt in de Europese Gemeenschap gebruik makend van kanalen in de 5.15-5.35 GHz band om de kans op interferentie te beperken.
- Dit toestel is een 2.4 GHz breedband transmissiesysteem (transceiver) dat bedoeld is voor gebruik in alle EU lidstaten en EFTA landen. Deze uitrusting mag gebruikt worden in AL, AD, BE, BG, DK, DE, FI, FR, GR, GW, IS, IT, HR, LI, LU, MT, MK, MD, MC, NL, NO, AT, PL, PT, RO, SM, SE, RS, SK, ES, CI, HU, CY

#### Gebruiksaanwijzingen:

- Om de gebruiksvoorschriften van het Europese Nationale spectrum na te leven, zullen frequentie- en kanaalbeperkingen worden toegepast op de producten volgens het land waar de uitrusting gebruikt zal worden.
- Dit toestel kan niet functioneren in Ad-hoc mode wanneer het gebruikt wordt in 5 GHz. Ad-hoc mode is directe peer-to-peer communicatie tussen twee klantenapparaten zonder een toegangspunt.
- Toegangspunten ondersteunen DFS (Dynamic Frequency Selection) en TPC (Transmit Power Control) functionaliteit zoals vereist bij gebruik in 5 GHz binnen de EU.
- Raadpleeg de handleiding of de datasheet om te controleren of uw product gebruik maakt van 2.4 GHz en/of 5 GHz.

#### SAFETY INSTRUCTIONS

The following general safety guidelines are provided to help ensure your own personal safety and protect your product from potential damage. Remember to consult the product user instructions for more details.

- Static electricity can be harmful to electronic components. Discharge static electricity from your body (i.e. touching grounded bare metal) before touching the product.
- Do not attempt to service the product and never disassemble the product. For some products with a user replaceable battery, please read and follow the instructions in the user manual.
- Do not spill food or liquid on your product and never push any objects into the openings of your product.
- Do not use this product near water, areas with high humidity, or condensation unless the product is specifically rated for outdoor application.
- Keep the product away from radiators and other heat sources.
- Always unplug the product from mains power before cleaning and use a dry lint free cloth only.

## SICHERHEITSVORSCHRIFTEN

Die folgenden allgemeinen Sicherheitsvorschriften dienen als Hilfe zur Gewährleistung Ihrer eigenen Sicherheit und zum Schutz Ihres Produkts. Weitere Details finden Sie in den Benutzeranleitungen zum Produkt.

Statische Elektrizität kann elektronischen Komponenten schaden. Um Schäden durch statische Aufladung zu vermeiden, leiten Sie elektrostatische Ladungen von Ihrem Körper ab,

(z. B. durch Berühren eines geerdeten blanken Metallteils), bevor Sie das Produkt berühren.

- Unterlassen Sie jeden Versuch, das Produkt zu warten, und versuchen Sie nicht, es in seine Bestandteile zu zerlegen. Für einige Produkte mit austauschbaren Akkus lesen Sie bitte das Benutzerhandbuch und befolgen Sie die dort beschriebenen Anleitungen.
   Vermeiden Sie, dass Speisen oder Flüssigkeiten auf Ihr Produkt gelangen, und stecken Sie keine Gegenstände in die Gehäuseschlitze oder -öffnungen Ihres Produkts.
- Verwenden Sie dieses Produkt nicht in unmittelbarer Nähe von Wasser und nicht in Bereichen mit hoher Luftfeuchtigkeit oder Kondensation, es sei denn, es ist speziell zur Nutzung in Außenbereichen vorgesehen und eingestuft.
- Halten Sie das Produkt von Heizkörpern und anderen Quellen fern, die Wärme erzeugen.
- Trennen Sie das Produkt immer von der Stromzufuhr, bevor Sie es reinigen und verwenden Sie dazu ausschließlich ein trockenes fusselfreies Tuch.

## **CONSIGNES DE SÉCURITÉ**

Les consignes générales de sécurité ci-après sont fournies afin d'assurer votre sécurité personnelle et de protéger le produit d'éventuels dommages. Veuillez consulter les consignes d'utilisation du produit pour plus de détails.

- L'électricité statique peut endommager les composants électroniques. Déchargez l'électricité statique de votre corps (en touchant un objet en métal relié à la terre par exemple) avant de toucher le produit.
- N'essayez pas d'intervenir sur le produit et ne le démontez jamais. Pour certains produits contenant une batterie remplaçable par l'utilisateur, veuillez lire et suivre les consignes contenues dans le manuel d'utilisation.
- Ne renversez pas d'aliments ou de liquide sur le produit et n'insérez jamais d'objets dans les orifices.
- N'utilisez pas ce produit à proximité d'un point d'eau, de zones très humides ou de condensation sauf si le produit a été spécifiquement conçu pour une application extérieure.
- Éloignez le produit des radiateurs et autres sources de chaleur.
- Débranchez toujours le produit de l'alimentation avant de le nettoyer et utilisez uniquement un chiffon sec non pelucheux.

## **INSTRUCCIONES DE SEGURIDAD**

Las siguientes directrices de seguridad general se facilitan para ayudarle a garantizar su propia seguridad personal y para proteger el producto frente a posibles daños. No olvide consultar las instrucciones del usuario del producto para obtener más información.

- La electricidad estática puede resultar nociva para los componentes electrónicos. Descargue la electricidad estática de su cuerpo (p. ej., tocando algún metal sin revestimiento conectado a tierra) antes de tocar el producto.
- No intente realizar el mantenimiento del producto ni lo desmonte nunca. Para algunos productos con batería reemplazable por el usuario, lea y siga las instrucciones del manual de usuario.
- No derrame comida o líquidos sobre el producto y nunca deje que caigan objetos en las aberturas del mismo.
- No utilice este producto cerca del agua, en zonas con humedad o condensación elevadas a menos que el producto esté clasificado específicamente para aplicación en exteriores.
- Mantenga el producto alejado de los radiadores y de otras fuentes de calor.
- Desenchufe siempre el producto de la alimentación de red antes de limpiarlo y utilice solo un paño seco sin pelusa.

### **ISTRUZIONI PER LA SICUREZZA**

Le seguenti linee guida sulla sicurezza sono fornite per contribuire a garantire la sicurezza personale degli utenti e a proteggere il prodotto da potenziali danni. Per maggiori dettagli, consultare le istruzioni per l'utente del prodotto.

- L'elettricità statica può essere pericolosa per i componenti elettronici. Scaricare l'elettricità statica dal corpo (ad esempio toccando una parte metallica collegata a terra) prima di toccare il prodotto.
- Non cercare di riparare il prodotto e non smontarlo mai. Per alcuni prodotti dotati di batteria sostituibile dall'utente, leggere e seguire le istruzioni riportate nel manuale dell'utente.
- Non versare cibi o liquidi sul prodotto e non spingere mai alcun oggetto nelle aperture del prodotto.
- Non usare questo prodotto vicino all'acqua, in aree con elevato grado di umidità o soggette a condensa a meno che il prodotto non sia specificatamente approvato per uso in ambienti esterni.
- Tenere il prodotto lontano da caloriferi e altre fonti di calore.
- Scollegare sempre il prodotto dalla presa elettrica prima di pulirlo e usare solo un panno asciutto che non lasci filacce.

## VEILIGHEIDSINFORMATIE

De volgende algemene veiligheidsinformatie werd verstrekt om uw eigen persoonlijke veiligheid te waarborgen en uw product te beschermen tegen mogelijke schade. Denk eraan om de gebruikersinstructies van het product te raadplegen voor meer informatie.

- Statische elektriciteit kan schadelijk zijn voor elektronische componenten. Ontlaad de statische elektriciteit van uw lichaam (d.w.z. het aanraken van geaard bloot metaal) voordat uhet product aanraakt.
- U mag nooit proberen het product te onderhouden en u mag het product nooit demonteren. Voor sommige producten met door de gebruiker te vervangen batterij, dient u de instructies in de gebruikershandleiding te lezen en te volgen.
- Mors geen voedsel of vloeistof op uw product en u mag nooit voorwerpen in de openingen van uw product duwen.
- Gebruik dit product niet in de buurt van water, gebieden met hoge vochtigheid of condensatie, tenzij het product specifiek geclassificeerd is voor gebruik buitenshuis.
- Houd het product uit de buurt van radiators en andere warmtebronnen.
- U dient het product steeds los te koppelen van de stroom voordat u het reinigt en gebruik uitsluitend een droge pluisvrije doek.

## **Disposing of and Recycling Your Product**

#### ENGLISH

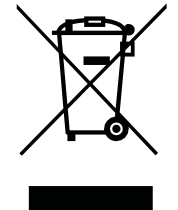

This symbol on the product or packaging means that according to local laws and regulations this product should be not be disposed of in household waste but sent for recycling. Please take it to a collection point designated by your local authorities once it has reached the end of its life, some will accept products for free. By recycling the product and its packaging in this manner you help to conserve the environment and protect human health.

## **D-Link and the Environment**

At D-Link, we understand and are committed to reducing any impact our operations and products may have on the environment. To minimise this impact D-Link designs and builds its products to be as environmentally friendly as possible, by using recyclable, low toxic materials in both products and packaging.

D-Link recommends that you always switch off or unplug your D-Link products when they are not in use. By doing so you will help to save energy and reduce CO2 emissions.

To learn more about our environmentally responsible products and packaging please visit www.dlinkgreen.com.

## DEUTSCH

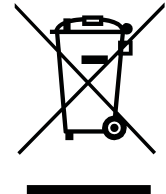

Dieses Symbol auf dem Produkt oder der Verpackung weist darauf hin, dass dieses Produkt gemäß bestehender örtlicher Gesetze und Vorschriften nicht über den normalen Hausmüll entsorgt werden sollte, sondern einer Wiederverwertung zuzuführen ist. Bringen Sie es bitte zu einer von Ihrer Kommunalbehörde entsprechend amtlich ausgewiesenen Sammelstelle, sobald das Produkt das Ende seiner Nutzungsdauer erreicht hat. Für die Annahme solcher Produkte erheben einige dieser Stellen keine Gebühren. Durch ein auf diese Weise durchgeführtes Recycling des Produkts und seiner Verpackung helfen Sie, die Umwelt zu schonen und die menschliche Gesundheit zu schützen.

## **D-Link und die Umwelt**

D-Link ist sich den möglichen Auswirkungen seiner Geschäftstätigkeiten und seiner Produkte auf die Umwelt bewusst und fühlt sich verpflichtet, diese entsprechend zu mindern. Zu diesem Zweck entwickelt und stellt D-Link seine Produkte mit dem Ziel größtmöglicher Umweltfreundlichkeit her und verwendet wiederverwertbare, schadstoffarme Materialien bei Produktherstellung und Verpackung.

D-Link empfiehlt, Ihre Produkte von D-Link, wenn nicht in Gebrauch, immer auszuschalten oder vom Netz zu nehmen. Auf diese Weise helfen Sie, Energie zu sparen und CO2-Emissionen zu reduzieren.

Wenn Sie mehr über unsere umweltgerechten Produkte und Verpackungen wissen möchten, finden Sie entsprechende Informationen im Internet unter **www.dlinkgreen.com**.

EN

DE

#### FRANÇAIS

Ce symbole apposé sur le produit ou son emballage signifie que, conformément aux lois et règlementations locales, ce produit ne doit pas être éliminé avec les déchets domestiques mais recyclé. Veuillez le rapporter à un point de collecte prévu à cet effet par les autorités locales; certains accepteront vos produits gratuitement. En recyclant le produit et son emballage de cette manière, vous aidez à préserver l'environnement et à protéger la santé de l'homme.

#### D-Link et l'environnement

Chez D-Link, nous sommes conscients de l'impact de nos opérations et produits sur l'environnement et nous engageons à le réduire. Pour limiter cet impact, D-Link conçoit et fabrique ses produits de manière aussi écologique que possible, en utilisant des matériaux recyclables et faiblement toxiques, tant dans ses produits que ses emballages.

D-Link recommande de toujours éteindre ou débrancher vos produits D-Link lorsque vous ne les utilisez pas. Vous réaliserez ainsi des économies d'énergie et réduirez vos émissions de CO2.

Pour en savoir plus sur les produits et emballages respectueux de l'environnement, veuillez consulter le www.dlinkgreen.com.

## ESPAÑOL

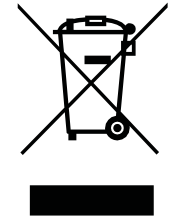

Este símbolo en el producto o el embalaje significa que, de acuerdo con la legislación y la normativa local, este producto no se debe desechar en la basura doméstica sino que se debe reciclar. Llévelo a un punto de recogida designado por las autoridades locales una vez que ha llegado al fin de su vida útil; algunos de ellos aceptan recogerlos de forma gratuita. Al reciclar el producto y su embalaje de esta forma, contribuye a preservar el medio ambiente y a proteger la salud de los seres humanos.

### D-Link y el medio ambiente

En D-Link, comprendemos y estamos comprometidos con la reducción del impacto que puedan tener nuestras actividades y nuestros productos en el medio ambiente. Para reducir este impacto, D-Link diseña y fabrica sus productos para que sean lo más ecológicos posible, utilizando materiales reciclables y de baja toxicidad tanto en los productos como en el embalaje.

D-Link recomienda apagar o desenchufar los productos D-Link cuando no se estén utilizando. Al hacerlo, contribuirá a ahorrar energía y a reducir las emisiones de CO2.

Para obtener más información acerca de nuestros productos y embalajes ecológicos, visite el sitio www.dlinkgreen.com.

FR

ES

#### ITALIANO

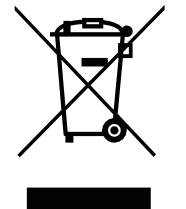

La presenza di questo simbolo sul prodotto o sulla confezione del prodotto indica che, in conformità alle leggi e alle normative locali, questo prodotto non deve essere smaltito nei rifiuti domestici, ma avviato al riciclo. Una volta terminato il ciclo di vita utile, portare il prodotto presso un punto di raccolta indicato dalle autorità locali. Alcuni questi punti di raccolta accettano gratuitamente i prodotti da riciclare. Scegliendo di riciclare il prodotto e il relativo imballaggio, si contribuirà a preservare l'ambiente e a salvaguardare la salute umana.

## D-Link e l'ambiente

D-Link cerca da sempre di ridurre l'impatto ambientale dei propri stabilimenti e dei propri prodotti. Allo scopo di ridurre al minimo tale impatto, D-Link progetta e realizza i propri prodotti in modo che rispettino il più possibile l'ambiente, utilizzando materiali riciclabili a basso tasso di tossicità sia per i prodotti che per gli imballaggi.

D-Link raccomanda di spegnere sempre i prodotti D-Link o di scollegarne la spina quando non vengono utilizzati. In questo modo si contribuirà a risparmiare energia e a ridurre le emissioni di anidride carbonica.

Per ulteriori informazioni sui prodotti e sugli imballaggi D-Link a ridotto impatto ambientale, visitate il sito all'indirizzo www.dlinkgreen.com.

## NEDERLANDS

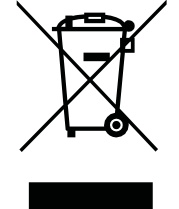

Dit symbool op het product of de verpakking betekent dat dit product volgens de plaatselijke wetgeving niet mag worden weggegooid met het huishoudelijk afval, maar voor recyclage moeten worden ingeleverd. Zodra het product het einde van de levensduur heeft bereikt, dient u het naar een inzamelpunt te brengen dat hiertoe werd aangeduid door uw plaatselijke autoriteiten, sommige autoriteiten accepteren producten zonder dat u hiervoor dient te betalen. Door het product en de verpakking op deze manier te recyclen helpt u het milieu en de gezondheid van de mens te beschermen.

### D-Link en het milieu

Bij D-Link spannen we ons in om de impact van onze handelingen en producten op het milieu te beperken. Om deze impact te beperken, ontwerpt en bouwt D-Link zijn producten zo milieuvriendelijk mogelijk, door het gebruik van recycleerbare producten met lage toxiciteit in product en verpakking.

D-Link raadt aan om steeds uw D-Link producten uit te schakelen of uit de stekker te halen wanneer u ze niet gebruikt. Door dit te doen bespaart u energie en beperkt u de CO2-emissies.

Breng een bezoek aan www.dlinkgreen.com voor meer informatie over onze milieuverantwoorde producten en verpakkingen.

IT

#### POLSKI

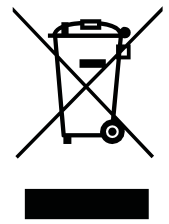

Ten symbol umieszczony na produkcie lub opakowaniu oznacza, że zgodnie z miejscowym prawem i lokalnymi przepisami niniejszego produktu nie wolno wyrzucać jak odpady czy śmieci z gospodarstwa domowego, lecz należy go poddać procesowi recyklingu. Po zakończeniu użytkowania produktu, niektóre odpowiednie do tego celu podmioty przyjmą takie produkty nieodpłatnie, dlatego prosimy dostarczyć go do punktu zbiórki wskazanego przez lokalne władze. Poprzez proces recyklingu i dzięki takiemu postępowaniu z produktem oraz jego opakowaniem, pomogą Państwo chronić środowisko naturalne i dbać o ludzkie zdrowie.

## D-Link i środowisko

D-Link podchodzimy w sposób świadomy do ochrony otoczenia oraz jesteśmy zaangażowani w zmniejszanie wpływu naszych działań i produktów na środowisko naturalne. W celu zminimalizowania takiego wpływu firma D-Link konstruuje i wytwarza swoje produkty w taki sposób, aby były one jak najbardziej przyjazne środowisku, stosując do tych celów materiały nadające się do powtórnego wykorzystania, charakteryzujące się małą toksycznością zarówno w przypadku samych produktów jak i opakowań.

Firma D-Link zaleca, aby Państwo zawsze prawidłowo wyłączali z użytku swoje produkty D-Link, gdy nie są one wykorzystywane. Postępując w ten sposób pozwalają Państwo oszczędzać energię i zmniejszać emisje CO2.

Aby dowiedzieć się więcej na temat produktów i opakowań mających wpływ na środowisko prosimy zapoznać się ze stroną Internetową **www.dlinkgreen.com**.

## ČESKY

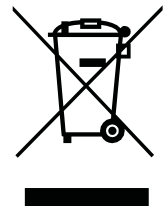

Tento symbol na výrobku nebo jeho obalu znamená, že podle místně platných předpisů se výrobek nesmí vyhazovat do komunálního odpadu, ale odeslat k recyklaci. Až výrobek doslouží, odneste jej prosím na sběrné místo určené místními úřady k tomuto účelu. Některá sběrná místa přijímají výrobky zdarma. Recyklací výrobku i obalu pomáháte chránit životní prostředí i lidské zdraví.

## D-Link a životní prostředí

Ve společnosti D-Link jsme si vědomi vlivu našich provozů a výrobků na životní prostředí a snažíme se o minimalizaci těchto vlivů. Proto své výrobky navrhujeme a vyrábíme tak, aby byly co nejekologičtější, a ve výrobcích i obalech používáme recyklovatelné a nízkotoxické materiály.

Společnost D-Link doporučuje, abyste své výrobky značky D-Link vypnuli nebo vytáhli ze zásuvky vždy, když je nepoužíváte. Pomůžete tak šetřit energii a snížit emise CO2.

Více informací o našich ekologických výrobcích a obalech najdete na adrese www.dlinkgreen.com.

CZ

PL

#### MAGYAR

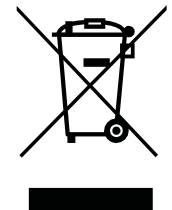

Ez a szimbólum a terméken vagy a csomagoláson azt jelenti, hogy a helyi törvényeknek és szabályoknak megfelelően ez a termék nem semmisíthető meg a háztartási hulladékkal együtt, hanem újrahasznosításra kell küldeni. Kérjük, hogy a termék élettartamának elteltét követően vigye azt a helyi hatóság által kijelölt gyűjtőhelyre. A termékek egyes helyeken ingyen elhelyezhetők. A termék és a csomagolás újrahasznosításával segíti védeni a környezetet és az emberek egészségét.

## A D-Link és a környezet

A D-Linknél megértjük és elkötelezettek vagyunk a műveleteink és termékeink környezetre gyakorolt hatásainak csökkentésére. Az ezen hatás csökkentése érdekében a D-Link a lehető leginkább környezetbarát termékeket tervez és gyárt azáltal, hogy újrahasznosítható, alacsony károsanyag- tartalmú termékeket gyárt és csomagolásokat alkalmaz.

A D-Link azt javasolja, hogy mindig kapcsolja ki vagy húzza ki a D-Link termékeket a tápforrásból, ha nem használja azokat. Ezzel segít az energia megtakarításában és a széndioxid kibocsátásának csökkentésében.

Környezetbarát termékeinkről és csomagolásainkról további információkat a www.dlinkgreen.com weboldalon tudhat meg.

#### NORSK

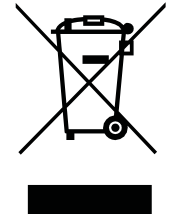

Dette symbolet på produktet eller forpakningen betyr at dette produktet ifølge lokale lover og forskrifter ikke skal kastes sammen med husholdningsavfall, men leveres inn til gjenvinning. Vennligst ta det til et innsamlingssted anvist av lokale myndigheter når det er kommet til slutten av levetiden. Noen steder aksepteres produkter uten avgift. Ved på denne måten å gjenvinne produktet og forpakningen hjelper du å verne miljøet og beskytte folks helse.

## D-Link og miljøet

Hos D-Link forstår vi oss på og er forpliktet til å minske innvirkningen som vår drift og våre produkter kan ha på miljøet. For å minimalisere denne innvirkningen designer og lager D-Link produkter som er så miljøvennlig som mulig, ved å bruke resirkulerbare, lav-toksiske materialer både i produktene og forpakningen.

D-Link anbefaler at du alltid slår av eller frakobler D-Link-produkter når de ikke er i bruk. Ved å gjøre dette hjelper du å spare energi og å redusere CO2-utslipp.

For mer informasjon angående våre miljøansvarlige produkter og forpakninger kan du gå til **www.dlinkgreen.com**.

NO

#### DANSK

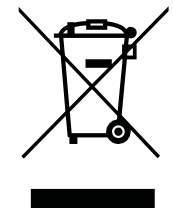

Dette symbol på produktet eller emballagen betyder, at dette produkt i henhold til lokale love og regler ikke må bortskaffes som husholdningsaffald, mens skal sendes til genbrug. Indlever produktet til et indsamlingssted som angivet af de lokale myndigheder, når det er nået til slutningen af dets levetid. I nogle tilfælde vil produktet blive modtaget gratis. Ved at indlevere produktet og dets emballage til genbrug på denne måde bidrager du til at beskytte miljøet og den menneskelige sundhed.

## D-Link og miljøet

Hos D-Link forstår vi og bestræber os på at reducere enhver indvirkning, som vores aktiviteter og produkter kan have på miljøet. For at minimere denne indvirkning designer og producerer D-Link sine produkter, så de er så miljøvenlige som muligt, ved at bruge genanvendelige materialer med lavt giftighedsniveau i både produkter og emballage.

D-Link anbefaler, at du altid slukker eller frakobler dine D-Link-produkter, når de ikke er i brug. Ved at gøre det bidrager du til at spare energi og reducere CO2-udledningerne.

Du kan finde flere oplysninger om vores miljømæssigt ansvarlige produkter og emballage på www.dlinkgreen.com.

#### SUOMI

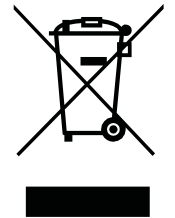

Tämä symboli tuotteen pakkauksessa tarkoittaa, että paikallisten lakien ja säännösten mukaisesti tätä tuotetta ei pidä hävittää yleisen kotitalousjätteen seassa vaan se tulee toimittaa kierrätettäväksi. Kun tuote on elinkaarensa päässä, toimita se lähimpään viranomaisten hyväksymään kierrätyspisteeseen. Kierrättämällä käytetyn tuotteen ja sen pakkauksen autat tukemaan sekä ympäristön että ihmisten terveyttä ja hyvinvointia.

## D-Link ja ympäristö

D-Link ymmärtää ympäristönsuojelun tärkeyden ja on sitoutunut vähentämään tuotteistaan ja niiden valmistuksesta ympäristölle mahdollisesti aiheutuvia haittavaikutuksia. Nämä negatiiviset vaikutukset minimoidakseen D-Link suunnittelee ja valmistaa tuotteensa mahdollisimman ympäristöystävällisiksi käyttämällä kierrätettäviä, alhaisia pitoisuuksia haitallisia aineita sisältäviä materiaaleja sekä tuotteissaan että niiden pakkauksissa.

Suosittelemme, että irrotat D-Link-tuotteesi virtalähteestä tai sammutat ne aina, kun ne eivät ole käytössä. Toimimalla näin autat säästämään energiaa ja vähentämään hiilidioksiidipäästöjä.

Lue lisää ympäristöystävällisistä D-Link-tuotteista ja pakkauksistamme osoitteesta www.dlinkgreen.com.

DK

#### **SVENSKA**

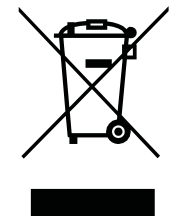

Den här symbolen på produkten eller förpackningen betyder att produkten enligt lokala lagar och föreskrifter inte skall kastas i hushållssoporna utan i stället återvinnas. Ta den vid slutet av dess livslängd till en av din lokala myndighet utsedd uppsamlingsplats, vissa accepterar produkter utan kostnad. Genom att på detta sätt återvinna produkten och förpackningen hjälper du till att bevara miljön och skydda människors hälsa.

### D-Link och miljön

På D-Link förstår vi och är fast beslutna att minska den påverkan våra verksamheter och produkter kan ha på miljön. För att minska denna påverkan utformar och bygger D-Link sina produkter för att de ska vara så miljövänliga som möjligt, genom att använda återvinningsbara material med låg gifthalt i både produkter och förpackningar.

D-Link rekommenderar att du alltid stänger av eller kopplar ur dina D-Link produkter när du inte använder dem. Genom att göra detta hjälper du till att spara energi och minska utsläpp av koldioxid.

För mer information om våra miljöansvariga produkter och förpackningar www.dlinkgreen.com.

## PORTUGUÊS

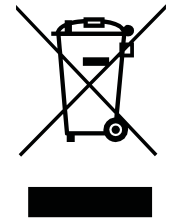

Este símbolo no produto ou embalagem significa que, de acordo com as leis e regulamentações locais, este produto não deverá ser eliminado juntamente com o lixo doméstico mas enviado para a reciclagem. Transporte-o para um ponto de recolha designado pelas suas autoridades locais quando este tiver atingido o fim da sua vida útil, alguns destes pontos aceitam produtos gratuitamente. Ao reciclar o produto e respectiva embalagem desta forma, ajuda a preservar o ambiente e protege a saúde humana.

#### A D-Link e o ambiente

Na D-Link compreendemos e comprometemo-nos com a redução do impacto que as nossas operações e produtos possam ter no ambiente. Para minimizar este impacto a D-Link concebe e constrói os seus produtos para que estes sejam o mais inofensivos para o ambiente possível, utilizando meteriais recicláveis e não tóxicos tanto nos produtos como nas embalagens.

A D-Link recomenda que desligue os seus produtos D-Link quando estes não se encontrarem em utilização. Com esta acção ajudará a poupar energia e reduzir as emissões de CO2.

Para saber mais sobre os nossos produtos e embalagens responsáveis a nível ambiental visite www.dlinkgreen.com.

PT